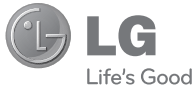

DEUTSCH ENGLISH

#### Allgemeine Anfragen

<LG Informationscenter für Kunden> 01805-4737-84

\* Vergewissern Sie sich, dass diese Rufnummer korrekt ist, bevor Sie anrufen.

#### **General Inquiries**

<LG Customer Information Center> 01805-4737-84 \* Make sure the number is correct before making a call.

 $\frac{\mathsf{Benutzerhandbuch}}{\mathsf{GD550}}$ 

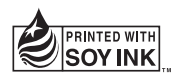

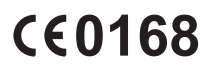

P/N : MMBB0379401 (1.1) G

www.lg.com

Bluetooth QD ID B016313

# GD550 Benutzerhandbuch

#### - Deutsch

Diese Anleitung hilft Ihnen, die Bedienung Ihres neuen Mobiltelefons besser zu verstehen. Darin werden die Funktionen des Telefons erläutert.

Der Inhalt dieses Handbuchs kann je nach Modell oder Software des Mobiltelefons oder nach Dienstanbieter variieren.

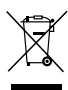

#### **Entsorgung Ihres Altgeräts**

- Wenn dieses Symbol eines durchgestrichenen Abfalleimers auf einem Produkt angebracht ist, unterliegt dieses Produkt der europäischen Richtlinie 2002/96/EC.
- 2 Alle Elektro- und Elektronik-Altgeräte müssen getrennt vom Hausmüll in staatlichen oder kommunalen Sammeleinrichtungen und entsprechend den geltenden Vorschriften entsorgt werden.
- 3 Durch eine vorschriftsmäßige Entsorgung von Altgeräten können schädliche Auswirkungen auf Mensch und Umwelt vermieden werden.
- 4 Genauere Informationen zur Entsorgung von Altgeräten erhalten Sie bei den lokalen Behörden, der Entsorgungseinrichtung oder dem Fachhändler, bei dem Sie das Produkt erworben haben.

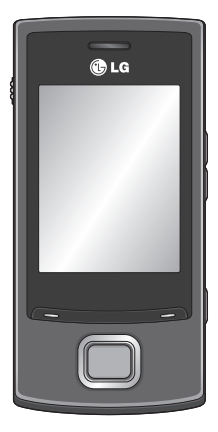

## Ihr neues Mobiltelefon

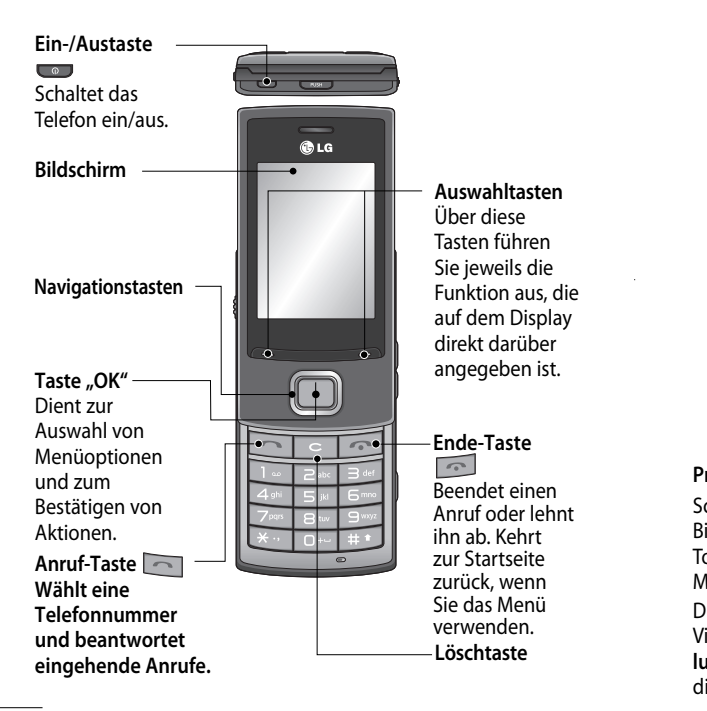

2

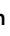

die ay

.

nt

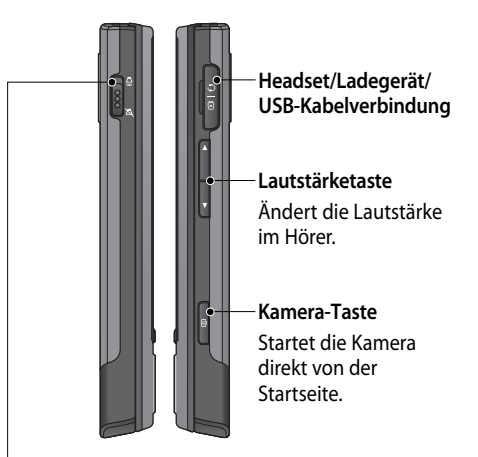

#### **Profil-Switch**

Schaltet durch Schieben nach oben und unten auf jedem Bildschirm, einschließlich des Bildschirms "Telefonsperre", den Ton ein und aus (bei eingehenden Anrufen, Wiedergabe von Musik, Alarmtönen usw.).

Dies gilt nur für den Ton. Wenn Sie die Einstellungen für die Vibration ändern möchten, tun Sie dies unter **Extras > Einstellungen > Tonsignale > Anruf & Nachricht**. Standardmäßig ist die **Vibration** auf **Ein** festgelegt.

## Einsetzen der SIM-Karte und Aufladen des Akkus

#### Einsetzen der SIM-Karte

Wenn Sie sich bei einem Mobilfunkanbieter anmelden, erhalten Sie eine SIM-Karte, auf der Ihre Teilnehmerdaten gespeichert sind, z. B. Ihre PIN, verfügbare optionale Dienste und vieles mehr.

Wichtig!

 > Die SIM-Karte kann durch Kratzer oder Biegen leicht beschädigt werden. Gehen Sie daher beim Einsetzen und Entfernen der Karte vorsichtig vor. Bewahren Sie alle SIM-Karten außerhalb der Reichweite von Kleinkindern auf.

#### Abbildungen

- 1 Akkuabdeckung öffnen
- 2 Akku entnehmen
- 3 SIM-Karte einsetzen
- 4 Akku einlegen
- 5 Akkuabdeckung schließen
- 6 Akku aufladen

Eir

He an

mi

de

na

Hir opt

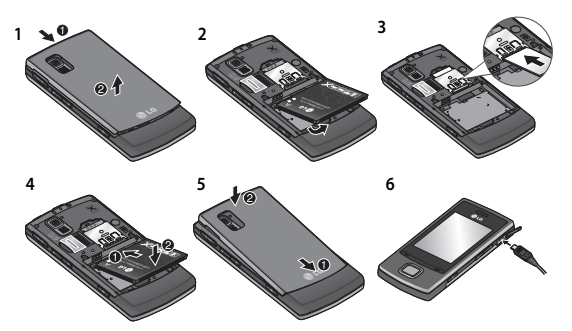

WARNUNG: Entfernen Sie den Akku nur bei ausgeschaltetem Telefon. Andernfalls kann das Telefon beschädigt werden.

### JS

# 1

rn

# ۱

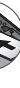

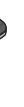

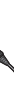

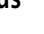

#### Einsetzen der Speicherkarte

Heben Sie die Akkuabdeckung an, und legen Sie eine microSD-Speicherkarte mit den goldfarbenen Kontakten nach unten ein.

Hinweis: Die Speicherkarte ist als optionales Zubehör erhältlich.

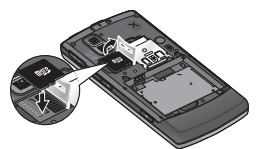

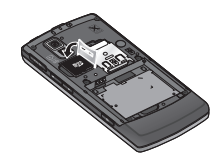

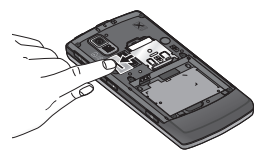

#### Formatieren der Speicherkarte

Tippen Sie auf Extras und wählen Sie Einstellungen > Telefon > Speicherstatus. Wählen Sie Speicherkarte aus. Wählen Sie dann mit Hilfe der linken Auswahltaste die Option Löschen, und geben Sie den Sicherheitscode ein.

WARNUNG: Wenn Sie die Speicherkarte formatieren, wird der gesamte Inhalt gelöscht. Wenn die Daten auf der Speicherkarte nicht verloren gehen sollen, sichern Sie sie zuvor.

5

## Ihre Startseite

GD550 stellt eine einfache Startseite zur Verfügung, auf der Sie die Menüs über Tastendruck nacheinander im Kreis anzeigen können ("Karussellansicht").

Oben auf der Startseite werden fünf Punkte angezeigt. Jeder Punkt steht für ein anderes Menü. Durch Drücken der linken und rechten Navigationstaste können Sie zwischen den Menüs wechseln. – Symbole der

| Anzahl der —<br>auswählbaren<br>Menüs<br>Der größere<br>Punkt zeigt<br>die aktuelle | Anrufe                 | Hauptmenüs<br>Mit der Links/Rechts-<br>Navigationstasten<br>können Sie zwischen<br>den Hauptmenüs<br>wechseln.<br>Entsprechendes<br>Untermenü | Eir<br>Ar<br>ge<br>1 |
|-------------------------------------------------------------------------------------|------------------------|----------------------------------------------------------------------------------------------------|----------------------|
| Position an.                                                                        | Anrufliste<br>Mobilbox | Durchsuchen Sie<br>das Untermenü mit<br>Hilfe der Auf/Ab-<br>Navigationstasten.                                                               | 2                    |
| Zu Beginn wird a                                                                    | uf der Startseite imme | er das Menü <b>Anrufe</b>                                                                                                    | 3                    |

Bi

*..*,T

We

qe

die

he

"Te

Zu Beginn wird auf der Startseite immer das Menü Anrufe angezeigt. Von dort aus können Sie nach rechts oder links navigieren.

Diese Karussellansicht steht auch in den Untermenüs Kontakte, Anrufliste und Posteingang zur Verfügung.

TIPP! Wenn Sie in den Menüs Kontakte, Anrufliste und Posteingang Buchstaben oder Ziffern eingeben, werden die entsprechenden Ergebnisse angezeigt.

## Bildschirm "Telefonsperre"

S

ts-

en

e.

Wenn die Schiebeklappe geschlossen wird, werden die aktiven Anwendungen beendet und der Bildschirm "Telefonsperre" angezeigt.

#### Einrichten der aktiven Anwendungen bei geschlossener Klappe

- 1 Wählen Sie auf der Startseite mit Hilfe der Rechts/Links-Navigationstaste die Option Extras und anschließend Einstellungen.
- 2 Wählen Sie Telefon und anschließend Beim Zuschieben.
- 3 Drücken Sie die Taste "OK", um die Anwendungen zu markieren, die beim Schließen der Klappe nicht beendet werden sollen.

#### Einrichten des Bildschirms "Telefonsperre"

- 1 Wählen Sie auf der Startseite mit Hilfe der Rechts/Links-Navigationstaste die Option Extras und wählen Sie Einstellungen.
- 2 Wählen Sie Anzeige und anschließend Tastensperre.
- 3 Sie können das Hintergrundbild aus den Standardbildern auswählen. Drücken Sie dafür die Rechts/Links-Navigationstaste, oder wählen Sie im Fotoalbum unten links auf dem Bildschirm die Option Album. Sie können auch den Uhrentyp auf dem Bildschirm "Telefonsperre" ändern.

**TIPP!** Wenn Sie die Klappe des Telefons schließen, wird das aeöffnete Menü geschlossen und der Bildschirm "Telefonsperre" angezeigt. Wenn Sie jedoch gerade Musik oder Radio hören oder ein Video ansehen, werden diese Anwendungen auch beim Schließen der Klappe nicht beendet. Die Einstellungen für diese Funktion können Sie unter Einstellungen > Telefon > Beim Zuschieben ändern. Zur Verfügung stehen Anrufen, Kamera, Videoplayer, Music Player.

#### Anrufe Tä di Einen Sprachanruf tätigen 1 1 1 Geben Sie die Nummer auf dem Tastenfeld ein. Um eine 2 Ziffer zu löschen, drücken Sie 2 Um einen Anruf einzuleiten. drücken Sie 3 Um einen Anruf zu beenden, drücken Sie 🗔 TIPP! Halten Sie zur Eingabe von "+" für internationale Anrufe die Taste 0 gedrückt. TIPP! Der Wählbildschirm wird geöffnet, wenn Sie auf der Startseite Ziffern eingeben.

3

#### ı ıf ne

en,

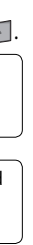

#### Tätigen von Anrufen über die Kontaktliste

- 1 Wählen Sie auf der Startseite die Option Kontakte.
- 2 Geben Sie über die Tastatur den ersten Buchstaben des Kontakts ein, den Sie anrufen möchten, bzw. den Namen der Gruppe, zu der der Kontakt gehört.Drücken Sie beispielsweise für Büro zweimal die 2, um den ersten Buchstaben "B" auszuwählen. Sie können den Eingabemodus vom alphabetischen Modus in den Ziffernmodus (oder umgekehrt) ändern, indem Sie auf der Tastatur drücken.
- 3 Wählen Sie unter Optionen die Option Anrufen, oder drücken Sie an, um den Anruf einzuleiten.

# Annehmen oder Abweisen eines Sprachanrufs

Wenn das Mobiltelefon klingelt, drücken Sie , um den Anruf anzunehmen. Um das Telefon während des Klingelns stumm zu schalten, schieben Sie einfach den **Profil-Switch** nach unten in die ausgeschaltete Position. Das ist hilfreich, wenn Sie vergessen haben, Ihr Profil vor einem Meeting auf **Ton aus** zu schalten.

Drücken Sie contention, oder wählen Sie mit Hilfe der rechten Navigationstaste Abweisen aus, um den eingehenden Anruf abzuweisen.

TIPP! Unter Extras > Einstellungen > Tonsignale > Anruf & Nachricht > Vibration können Sie den Vibrationsalarm auf Ein stellen.

#### Verwenden des Lautsprechers

Während des Finleitens oder Führens eines Anrufs können Sie den Lautsprecher aktivieren Wählen Sie dafür Lautsprecher ein aus. So können Sie das Telefon als Freisprechanlage verwenden. (Wenn ein Anruf eingeht, können Sie den Lautsprecher über Mit Lautsprecher annehmen aktivieren.) Wenn der Lautsprecher aktiviert ist, wählen Sie Lautsprecher aus aus, um zum normalen Gesprächsmodus über das Telefon zurückzukehren.

#### Kurzwahl

Sie können häufig angerufenen Kontakten eine Kurzwahltaste zuweisen. Um eine Kurzwahl zuzuweisen, öffnen Sie Kontakte > Optionen > Einstellungen >

#### Kurzwahl Ar Mit der Karussellansicht Öf können Sie auf dem An Bildschirm allen Kontakten. An die Sie im Telefon gespeichert Mi haben, eine Nummer kö zuweisen. Die Kurzwahl 1 ist en für die Mailbox reserviert und un kann nicht geändert werden. an Sie können bis zu acht Na Kurzwahlen mit den Ziffern 2 ält his 9 zuweisen Sie Wenn Sie eine Kurzwahl An Ko zugewiesen haben, können Sie einen Anruf einleiten. Sie de indem Sie die Ziffer der Kurzwahl drücken und Te fal gedrückt halten. Te TIPP! Wenn Sie die Tasten ha 2 bis 9 drücken Di und die zugewiesene für Kurzwahlnummer leer ist. we können Sie diese Kurzwahl an direkt zuweisen.

en

un

we

#### Anruflisten anzeigen

rt

d

Öffnen Sie auf der Startseite Anrufe und wählen Sie Anrufliste aus. Mit der Karussellansicht können Sie die Anruflisten entgangener, empfangener und ausgehender Anrufe anzeigen. Mit der rechten Navigationstaste können Sie ältere Anruflisten anzeigen. Sie können auch direkt zu den Anruflisten des gewünschten Kontakts gelangen, wenn Sie den ersten Buchstaben des Namens oder die Telefonnummer eingeben, falls Sie die Nummer im Telefon nicht gespeichert haben.

Die fortlaufenden Anruflisten für diesen einen Kontakt werden in einer Liste angezeigt, und die Anzahl der entgangenen, empfangenen und ausgehenden Anrufe werden unter dem Bild des Kontakts angezeigt. Mit der unteren Navigationstaste können Sie alle detaillierten Anruflisten für den jeweiligen Kontakt anzeigen, einschließlich Uhrzeit und Dauer des Anrufs.

#### Kontakte TIPP! Wenn Sie die Kontaktliste Kontakte suchen nicht als Karussellansicht. 1 Öffnen Sie auf der Startseite sondern als Liste anzeigen möchten, stellen Sie auf dem Anrufe. Kontaktbildschirm unter 2 Wählen Sie Kontakte Optionen > Einstellungen > 3 Drücken Sie die rechte Anzeige die Option Navigationstaste, um in Kontaktfoto auf Aus alphabetischer Reihenfolge Bearbeiten der eigenen nach einem Kontakt zu Daten suchen, oder geben Sie Mit dieser Option werden Ihre den ersten Buchstaben eigenen Daten angezeigt. Hier des Namens ein, um den können Sie Ihren Namen und Kontakt direkt zu finden. andere Informationen ändern. Wenn für einen Kontakt z. B. E-Mail-Adresse, Position, mehr als drei detaillierte Notizen usw Dateneinträge vorhanden 1 Öffnen Sie auf der Startseite sind (z. B. Telefonnummer. Anrufe E-Mail-Adresse usw.), können 2 Wählen Sie Kontakte. Sie durch Drücken der 3 Drücken Sie zweimal die unteren Navigationstaste den nächsten Eintrag anzeigen. linke Navigationstaste, um Ich auszuwählen. Dies ist der Standardname, Wenn Sie Hinzufügen auswählen und einen neuen Namen eingeben, wird dieser Name

statt Ich angezeigt.

Ne

21

3

ρ

- re ier d 1,
- te
- n
- n
- ne

4 Drücken Sie "OK", oder wählen Sie Optionen und anschließend Von SIM hinzufügen. So können Sie Ihre Nummer von der SIM-Karte hinzufügen.

#### Neuen Kontakt hinzufügen

- 1 Öffnen Sie auf der Startseite Anrufe.
- 2 Wählen Sie Kontakte.
- 3 Drücken Sie einmal die linke Navigationstaste. Drücken Sie dann "OK", um einen Kontakt hinzuzufügen. Sie können einen neuen Kontakt auch hinzufügen, indem Sie Optionen und Neuer Kontakt auswählen.
- 4 Wählen Sie, ob ein Kontakt im Telefonspeicher oder auf der SIM gespeichert werden soll. Fügen Sie den Vor- und Nachnamen hinzu. Sie können den Eingabemodus (z. B. Kleinoder Großbuchstaben, Ziffern) ändern, indem

Sie auf der Tastatur 💷 drücken.

5 Das Kontakthild wird standardmäßig auf zufälliger Basis zugewiesen. Sie können das Bild für die jeweiligen Kontakte ändern. Wenn Sie ein Bild aus der vorgegebenen Liste auswählen möchten. drücken Sie die rechte Navigationstaste. Drücken Sie einmal die linke Navigationstaste, um ein Bild aus dem Fotoalbum auszuwählen. Drücken Sie die linke Navigationstaste ein weiteres Mal. um ein Bild aufzunehmen und direkt zu verwenden. Wenn Sie ein zu großes Bild für das Kontaktbild auswählen, wird der Bildschirm Zuschneiden angezeigt, so dass Sie das Bild wie gewünscht zuschneiden und als Kontaktbild verwenden können.

TIPP! Wenn Sie über die Startseite ein Foto aufnehmen und im Einstellungsmenü die Bildgröße auf Kontakt festlegen, erhalten Sie ein Kontaktbild in der maximalen Größe.

- 6 Speichern Sie die Telefonnummer. Oben auf dem Bildschirm werden weitere Punkte hinzugefügt, wenn Sie neue Kontakte oder eine neue Gruppe hinzufügen.
- 7 Wählen Sie + Extras aus, wenn Sie weitere Informationen hinzufügen möchten, z. B. E-Mail, Rufton, Startseite usw.

TIPP! Wenn Sie die E-Mail-Adresse eines Kontakts speichern möchten, können Sie ganz einfach die E-Mail-Endung hinzufügen, indem Sie im Menü + Extras die Option E-Mail auswählen und unten links im Bildschirm Optionen drücken. Wählen Sie dann unter E-Mail-Endung eine der Endungen aus. Zur Verfügung stehen @hotmail.com, @msn. com, @yahoo.com, @gmail. com. Eii hii Sie

na Ko

Un hir

im

Au Ne

en

im de

sol

Na

Grı We

im wä ein

au Mi

We "O

dir

hir die

Re

14

#### Einen Kontakt einer Gruppe hinzufügen

Sie können Ihre Kontakte nach Gruppen ordnen, z. B. Kollegen und Familie. Um eine Gruppe hinzuzufügen, wählen Sie im Kontaktmenü die linke Auswahltaste. Wählen Sie **Neue Gruppe** aus. Sie können entscheiden, ob die Gruppe im **Telefonspeicher** oder auf der **SIM** gespeichert werden soll. Ebenso können Sie einen Namen und den Rufton für die Gruppe festlegen. Wenn Sie rechts unten

Wenn Sie rechts unten im Bildschirm **Speichern** wählen, werden Sie durch eine Popup-Meldung aufgefordert, der Gruppe Mitglieder hinzuzufügen. Wenn Sie in dieser Meldung "OK" wählen, können Sie direkt Mitglieder zur Gruppe hinzufügen. Durchsuchen Sie die Kontaktliste mit Hilfe der Rechts/Links-Navigationstaste.

## Nachrichten

Ihr GD550 verfügt über Funktionen für SMS, MMS und E-Mail sowie Push-Nachrichten.

#### Anzeigen von Nachrichten

- 1 Öffnen Sie auf der Startseite Nachrichten.
- 2 Wählen Sie Posteingang.
- 3 Die Nachrichten werden in der Karussellansicht dargestellt. Die zuletzt empfangenen bzw. gesendeten Nachrichten werden zuerst angezeigt. Auf der rechten Seite wird der Nachrichtenverlauf nach Kontaktname angezeigt. Der Kontaktname für die zuletzt empfangene bzw. gesendete Nachricht wird zuerst angezeigt. Sie können auch direkt Nachrichten eines bestimmten Kontakts anzeigen, indem Sie den ersten Buchstaben des Namens eingeben.

Ganz links wird der Entwurfsordner angezeigt, in dem nicht gesendete Nachrichten gespeichert werden.

TIPP! Wenn ungelesene Nachrichten vorhanden sind, wird der Ordner "Neue Nachricht" nach dem Entwurfsordner angezeigt.

4 Durch Drücken der unteren Navigationstaste können Sie den detaillierten Verlauf aller Nachrichten anzeigen, die Sie von diesem Kontakt erhalten bzw. an ihn gesendet haben. Gelbe Nachrichten sind neue Nachrichten. Grüne Nachrichten wurden empfangen, und graue Nachrichten sind gesendete Nachrichten. TIPP! Durch Drücken von können Sie die Nachrichtenanzeige ein- und ausblenden. Unter Extras > Einstellungen > Nachrichten > Nachrichtenanzeige können Sie als Standardansicht Vergrößerte Ansicht oder Verkleinerte Ansicht auswählen.

1 ( 2 )

3

Δ

5

Se

#### Senden von Nachrichten

- 1 Öffnen Sie auf der Startseite Nachrichten.
- 2 Wählen Sie Nachricht schreiben, um eine SMS oder MMS zu versenden.
- 3 Ein neuer Nachrichten-Editor wird geöffnet. Im Nachrichten-Editor können Sie SMS und MMS erstellen. Die Standardeinstellung ist SMS.
- 4 Wählen Sie links unten im Bildschirm Optionen aus. Wählen Sie dann Einfügen, um ein Bild, ein Video, einen Ton, SMS-Vorlagen, MMS-Vorlagen, Name & Nummer usw. einzufügen.
- 5 Wählen Sie durch Drücken von "OK" Senden an aus, um Empfänger hinzuzufügen. Geben Sie den ersten Buchstaben des Kontakts ein, oder wählen Sie durch Drücken von "OK" Kontakte aus, um einen

Eintrag aus der Kontaktliste auszuwählen.

6 Drücken Sie Senden.

TIPP! Sie können den Nachrichtentyp Mehrere SMS oder MMS auswählen, wenn Sie im Nachrichtenfeld Text eingeben, der eine Seite überschreitet. Wenn Sie den Nachrichtentyp zum Senden ändern möchten, wählen Sie Extras > Einstellungen > Nachrichten > SMS und anschließend Langen Text senden als.

WARNUNG: Wenn Sie ein Bild, ein Video, einen Ton, MMS-Vorlagen usw. zur Nachricht hinzufügen, wird diese automatisch in den MMS-Modus konvertiert und entsprechend berechnet.

#### **MMS-Funktionen**

Wenn Sie eine MMS empfangen, wird nur die erste Seite der MMS angezeigt. Der Nachrichtenstatus der MMS wird erst zu "gelesen" geändert, wenn Sie die Nachricht auswählen und "OK" drücken, um **Ansicht** auszuwählen. Wählen Sie anschließend die Wiedergabetaste unten mittig auf dem Bildschirm.

Auf eine empfangene SMS-Nachrichten können Sie ganz einfach antworten, indem Sie "OK" wählen.

#### Text eingeben

Sie können die Texteingabemethoden ändern, indem Sie drücken: ABC/Abc/abc/123. Wenn Sie den T9-Modus verwenden möchten, halten Sie die Taste gedrückt. Wenn Sie die linke Auswahltaste drücken und **Schreiboptionen** auswählen, können Sie das **T9-Wörterbuch** ein- und ausschalten.

#### T9-Modus

Der T9-Modus verwendet ein integriertes Wörterbuch, das auf die Tastensequenz der von Ihnen angetippten Wörter reagiert. Einfach die dem jeweiligen Buchstaben entsprechende Zifferntaste eingeben, und das Wörterbuch erkennt das Wort, sobald alle Buchstaben eingegeben sind.

#### Wé

Dri Tez de

hir Bu

#### 12

ln

ge ein

en

Te

Sie

inc

Ta

#### Wörterbuch aus

Drücken Sie bei der Texteingabe die Taste, auf der der gewünschte Buchstabe steht, einmal oder mehrmals hintereinander, bis dieser Buchstabe angezeigt wird.

#### 123-Modus

In diesem Modus geben Sie Zahlen durch einmaliges Drücken der entsprechenden Taste ein. Im Texteingabemodus können Sie auch Zahlen eingeben, indem Sie die gewünschte Taste gedrückt halten.

#### Sprachen ändern

Das GD550 unterstützt verschiedene Sprachen. Es aibt zwei Möglichkeiten, auf dem Schreibbildschirm die gewünschte Sprache zu ändern. Drücken Sie Optionen und Schreiboptionen. Wählen Sie Sprache und legen Sie die gewünschte Sprache fest. Oder halten Sie einfach die Taste gedrückt. Die Schreiboptionen können je nach ausgewählter Sprache abweichen. Wenn Sie beispielsweise 한국어 als Sprache auswählen, können Sie durch Drücken von Optionen > Schreiboptionen >하글자판보기 die koreanische Tastatur verwenden.

#### Einfügen von Symbolen

Wenn Sie Symbole einfügen möchten, drücken Sie . Wählen Sie dann ein Symbol aus. Oder drücken Sie Optionen und wählen Sie Symbol.

#### Weitere Optionen

Unter **Optionen** können Sie außerdem **Entwurf speichern**, **Einfügen** und **Kopieren**/ **Einfügen** auswählen. Wenn Sie **Kopieren/Einfügen** verwenden, können Sie Teile des eingegebenen Texts oder den gesamten Text auf dem Schreibbildschirm auswählen und diesen, so oft wie Sie möchten, kopieren und einfügen. Diese Funktion können Sie auch für E-Mails und Notizen verwenden.

| E٠                           | Se                            |     |
|------------------------------|-------------------------------|-----|
| Μ                            | 1 (                           |     |
| G                            | 1                             |     |
| u                            | 2                             |     |
| Es geht einfach und schnell, |                               |     |
| ei                           | (                             |     |
| Μ                            |                               |     |
| einzurichten.                |                               |     |
| 1                            | Öffnen Sie auf der Startseite |     |
|                              | Nachrichten.                  |     |
| 2                            | Wählen Sie <b>E-Mail</b> .    |     |
| -<br>२                       | Wenn die                      | (   |
| 5                            | Finrichtungsmeldung           | ,   |
|                              | angezeigt wird wählen         | I   |
|                              | Sie la Folgen Sie dem         | 3 \ |
|                              | Finrichtungsvorgang für       | ,   |
|                              | das jeweilige Konto.          | 1   |
|                              | aas jen einge normor          | 1   |
|                              |                               | 4 ( |
|                              |                               |     |
|                              |                               |     |
|                              |                               |     |

5

#### Senden von E-Mails

- 1 Öffnen Sie auf der Startseite Nachrichten.
- 2 Wählen Sie E-Mail und anschließend ein Konto. Die Ordner Eingang, Gesendet, Papierkorb usw. werden, wie die Startseite, in der Karussellansicht angezeigt. Zuerst wird der Ordner Eingang angezeigt, und das Menü E-Mail verfassen wird ganz links auf dem Bildschirm angezeigt.
- 3 Wählen Sie E-Mail verfassen, indem Sie mehrfach die linke Navigationstaste drücken.
- 4 Geben Sie die Adresse des Empfängers und einen Betreff ein.
- 5 Geben Sie die Nachricht ein.

- 6 Drücken Sie Optionen, wählen Sie Einfügen, um ein Bild, ein Video, einen Ton, eine SMS-Vorlage oder eine Signatur usw. einzufügen.
- 7 Drücken Sie **Senden**, und Ihre E-Mail wird gesendet.

ite

## Kamera

### Aufnehmen von Fotos

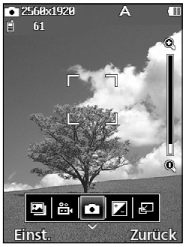

Öffnen Sie auf der Startseite Kamera und wählen Sie Foto aufnehmen.

Oder drücken Sie kurz die Kamerataste rechts am Telefon.

- 1 Halten Sie das Telefon senkrecht und richten Sie die Linse auf das gewünschte Motiv.
- 2 Drücken Sie die Kamerataste zur Hälfte herunter. In der Mitte des Sucherbildschirms wird eine Fokusbox angezeigt.

- 3 Halten Sie das Mobiltelefon so, dass Sie das Motiv in der Fokusbox sehen.
- 4 Wenn die Fokusbox auf grün schaltet, ist Ihre Kamera scharf auf den Gegenstand eingestellt.
- 5 Drücken Sie die Kamerataste ganz herunter.

TIPP! Über die Lautsprechertasten auf der rechten Seite des Telefons oder über die Auf/Ab-Navigationstasten können Sie die Anzeige vergrößern und verkleinern.

#### Na

- Ihr
- au All
- Op
- an
- Se Op
- Na
- Blu
- Ne
- Op au
- Ve
- Sie
- Bil
- Ко
- od
- fes Lö
- Op
- lös

#### n er

ün

d

#### ste

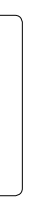

#### Nach Aufnahme des Fotos

Ihr aufgenommenes Bild wird auf dem Bildschirm angezeigt. Album – Wählen Sie diese Option, um das Album anzuzeigen. Senden – Wählen Sie diese Option, um das Foto per Nachricht, E-Mail oder Bluetooth zu versenden. Neu – Wählen Sie diese Option, um ein neues Foto aufzunehmen. Verwenden als – Wählen Sie diese Option, um das Bild als Hintergrundbild, Kontaktfoto, Einschaltbild oder Ausschaltbild festzuleaen.

Löschen – Wählen Sie diese Option, um das Bild zu löschen.

## Videokamera Ein Video aufnehmen

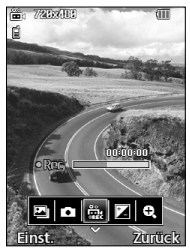

Öffnen Sie auf der Startseite Kamera, und wählen Sie Video aufnehmen. Oder drücken Sie die Kamerataste auf der rechten Seite des Telefons.

- 1 Der Sucher für die Videokamera wird auf dem Bildschirm angezeigt.
- 2 Halten Sie das Telefon senkrecht und richten Sie die Linse auf das Motiv.

- **3** Drücken Sie die Kamerataste oder die Taste "OK", um mit der Aufnahme zu beginnen.
- 4 Unten im Sucher wird **Rec** und ein Timer, der die Länge des Videos angibt, angezeigt.
- 5 Drücken Sie die Kamerataste oder die Taste "OK" erneut, um die Aufnahme anzuhalten.

| Nach der Aufnahme des                      | 0        |
|--------------------------------------------|----------|
| Videos                                     | W        |
| Ein Standbild, das Ihr                     | ö        |
| aufgenommenes Video                        | 0        |
| darstellt, erscheint auf dem<br>Bildschirm | W        |
| Album Wählen Cie diese                     | Di       |
| Album – wanten Sie diese                   | W        |
| anzuzeigen                                 | Aι       |
|                                            | ei       |
| wiedergabe – wanien Sie                    | le       |
| diese Option, um das video                 | Uł       |
| wiederzugeben.                             | so       |
| Neu – Wählen Sie diese                     | fe       |
| Option, um ein neues Video                 | GL       |
| aufzunenmen.                               | Ze<br>Li |
| Senden – Wählen Sie diese                  | KI       |
| Option, um das Video per                   | K        |
| Nachricht, E-Mail oder                     | Öf       |
| Bluetooth zu versenden.                    | 0        |
| Löschen – Wählen Sie diese                 | Ka       |
| Option, um das Video zu                    | wi       |
| löschen.                                   | Cι       |
|                                            | Na       |
|                                            | Si       |
|                                            |          |

an Dr

### Organizer Wecker

Öffnen Sie auf der Startseite Organizer und wählen Sie Wecker

Drücken Sie auf dem Weckerbildschirm die linke Auswahltaste, um den Wecker ein- oder auszuschalten, und legen Sie fest, zu welcher Uhrzeit der Wecker klingeln soll. Nachdem Sie die Uhrzeit festgelegt haben, weist das GD550 Sie darauf hin, wie viel Zeit verbleibt, bis der Wecker klingelt.

### Kalender

Öffnen Sie auf der Startseite Organizer und wählen Sie Kalender. Das aktuelle Datum wird durch den quadratischen Cursor markiert. Mit den Navigationstasten können Sie den Cursor auf ein anderes Datum verschieben. Drücken Sie die Taste "OK", um die Termine für diesen Tag anzuzeigen. Wenn keine Termine vorhanden sind, können Sie einen neuen hinzufügen und anpassen, in dem Sie **Neuer Termin** auswählen. Das Telefon gibt einen Alarmton aus, den Sie für das entsprechende Terminelement ausgewählt haben.

Die nachfolgenden Optionen stehen zur Verfügung:

- Neuer Termin Mit dieser Option können Sie einen persönlichen Termin für das ausgewählte Datum festlegen.
- Gehe zu Datum Mit dieser Option können Sie zu einem bestimmten Datum springen.
- Tastenfunktionen Mit dieser Option werden die Tastenfunktionen für den Kalender angezeigt.
- Einstellungen

#### Notizen

Öffnen Sie auf der Startseite Organizer und wählen Sie Notizen.

- 1 Wählen Sie auf dem Bildschirm **Neue Notiz**, um eine neue Notiz zu erstellen.
- 2 Geben Sie die Notiz ein, und drücken Sie zum Speichern "OK". Die Notiz wird hinzugefügt und auf dem Bildschirm angezeigt.

Mit den Navigationstasten können Sie Ihre Notizen durchsuchen.

#### Anzeigen einer Notiz auf dem Bildschirm "Telefonsperre"

#### 1 Wählen Sie mit der rechten oder linken Navigationstaste die Notiz aus und drücken Sie die linke Auswahltaste, um die **Optionen** zu öffnen.

- 2 Wählen Sie Bei Telefonsperre anzeigen. Dadurch wird eine rote Stecknadel auf der Notiz angezeigt.
- 3 Die Notiz wird angezeigt, wenn die Klappe geschlossen ist. Wenn Sie sie vom Bildschirm entfernen möchten, drücken Sie **Optionen**, und wählen Sie **Vom Bildschirm** "Telefonsperre" entfernen.

## Ex No

We win We Sie Sie an, Na We dri

Sie Fee Su

Ne

Me Sie

Au Op

Ter

## Extras

## News

d

m

n.

Wenn Sie dieses Menü öffnen, wird der Bildschirm mit der Wettervorhersage angezeigt. Wenn Sie "OK" wählen, können Sie weitere Informationen zum Wetter anzeigen. Oder zeigen Sie aktuelle Nachrichten an, indem Sie die rechte Navigationstaste drücken.

Wenn Sie die Taste "OK" drücken, während **Meine News** angezeigt wird, können Sie über **Hinzufügen** weitere Feeds hinzufügen oder beim Surfen einen Feed unter **Meine Feeds** speichern. Sie können auch die linke Auswahltaste drücken, um die **Optionen** aufzurufen, und den Termin aktualisieren.

## Anwendungen

#### • Musik

Sie können Songs wiedergeben, Songs nach Interpreten, Alben und Genres sortieren oder Meine Plavlists erstellen. Aktueller Titel – Dieses Menü wird nur angezeigt, während Hintergrundmusik wiedergegeben wird. Sie können verschiedene Optionen wie Zu Playlist hinzufügen, Bewertung usw. verwenden und die Einstellungen für Wiederholen, Zufällige Wiedergabe und Equalizer ändern, indem Sie links unten im Bildschirm Optionen auswählen.

#### Zuletzt gespielt

– Dieses Menü wird angezeigt, während keine Hintergrundmusik wiedergegeben wird. Wenn Sie dieses Menü auswählen, können Sie den Song anhören, der zuletzt wiedergegeben wurde. Es stehen dieselben Optionen zur Verfügung wie für Aktueller Titel.

Alle Titel – Mit dieser Option können Sie alle Songs im Telefonspeicher und auf der Speicherkarte anzeigen. Wenn Sie **Optionen** drücken, stehen mehrere Optionen zur Verfügung, z. B. Verwenden, Über Bluetooth senden, Suche.

Meine Playlists – Mit dieser Option können Sie Playlists anzeigen und erstellen.

Interpreten – Mit dieser Option zeigen Sie die Liste der Interpreten für alle Songs in der Musikbibliothek bzw. alle Songs eines ausgewählten Interpreten an.

Alben – Mit dieser Option zeigen Sie die Liste der

Alben für alle Songs in der Musikbibliothek bzw. alle Songs eines ausgewählten Albums an.

Genres – Mit dieser Option zeigen Sie die Liste der Genres für alle Songs in der Musikbibliothek bzw. alle Songs eines ausgewählten Genres an.

#### Alle zufällig wiedergeben – Mit dieser Option zeigen

Sie alle Songs in der Musikbibliothek in zufälliger Reihenfolge an.

Hinweis: Musikdateien können durch Urheberrecht und Rechte bezüglich des geistigen Eigentums geschützt sein. Stellen Sie sicher, dass Sie die entsprechenden Nutzungsbedingungen erfüllen, bevor Sie Dateien herunterladen oder kobieren. dri

Ka

Ka

he

We

dri

an

kö

fes

än

Hir

be

Sch

an

#### Radio

Ihr I G GD550 enthält ein integriertes UKW-Radio. So können Sie iederzeit Ihren Lieblingssender hören, wenn Sie unterwegs sind. Wenn Sie die linke Auswahltaste drücken, stehen die Optionen Kanal bearbeiten, Neuer Kanal und Sendernamen bearbeiten zur Verfügung. Wenn Sie die Taste "OK" drücken, wird die Kanalliste angezeigt. In der Kanalliste können Sie auch die Kanäle festlegen und Einstellungen ändern

Hinweis: Zum Radiohören benötigen Sie Ihre Kopfhörer. Schließen Sie sie rechts am Telefon an der Kopfhörerbuchse an.

ms

#### Internet

Sie können auf das Internet zugreifen. Das Internet stellt Ihnen direkt auf dem Mobiltelefon eine aufregende und abwechslungsreiche Welt aus Spielen, Musik, Nachrichten, Sport, Unterhaltung und vielem mehr bereit.

Hinweis: Es werden zusätzliche Gebühren für die Verbindung zu diesen Diensten und das Herunterladen von Inhalten fällig. Erkundigen Sie sich bei Ihrem Netzbetreiber nach eventuellen Zusatzkosten.

#### Google Maps

Überprüfen Sie Ihren aktuellen Standort oder Verkehrsnachrichten, und lassen Sie sich eine Wegbeschreibung zu Ihrem aktuellen Ziel ausgeben.

#### Eigene Dateien

Über dieses Menü können Sie auf Ihre Dateien zugreifen. Auf der Registerkarte Alle werden alle Dateien angezeigt. Wenn Sie die rechte Navigationstaste drücken, werden nur die Dateien angezeigt, die sich im Telefonspeicher befinden. Bilder – Mit dieser Option können Sie alle Bilder auf dem Telefon anzeigen und über Optionen Folgendes einstellen: Verwenden, Umbenennen, Bearbeiten, Senden, Drucken, Sortieren nach usw.

Videos – Mit dieser Option können Sie alle Videos auf dem Telefon anzeigen und dieselben **Optionen** verwenden wie für **Bilder**. **Sounds** – Mit dieser Option können Sie alle Tondateien auf dem Telefon wiedergeben und dieselben **Optionen** verwenden wie für **Bilder**.

| Unterhaltung – Mit dieser        | E>        |
|----------------------------------|-----------|
| Option konnen Sie alle Spiele    | ۰R        |
| Telefon anzeigen und Ontionen    | • 1       |
| wie Dateiinfe sonden. Dateiinfe  | Mi        |
| wie Dateilino senden, Dateilino  | ' Sie     |
| Sortieren usw. verwenden.        | mu        |
| Dokumente – Mit dieser Option    | Die       |
| können Sie alle Dokumente auf    | kö        |
| dem Telefon anzeigen.            | eir       |
| Weitere Inhalte – Mit dieser     | Mi        |
| Option können Sie weitere Inhall | te 7if    |
| (neben den oben genannten)       | 50        |
| anzeigen.                        | FU<br>Lä  |
|                                  | КО        |
|                                  | un        |
|                                  | tai       |
|                                  | rad       |
|                                  | • 5       |
|                                  | Üh        |
|                                  | UL<br>Sic |
|                                  | SIE       |
|                                  | 50        |
|                                  | Dr        |
|                                  |           |

un

be

Dr

Au Au Dr

## Extras

#### Rechner

lte

Mit dem Rechner können Sie addieren, subtrahieren, multiplizieren und dividieren. Die Ziffern und Rechenzeichen können Sie über die Tastatur eingeben.

Mit der Taste <a>
 </a>

 können Sie

 Ziffern löschen.

Für komplexere Berechnungen können Sie **Optionen** drücken und zwischen +/-, sin, cos, tan, log, In, exp, sqrt, deg, rad, x^y und X^2 wählen.

#### Sprachmemo

Über **Sprachmemo** können Sie Sprachnotizen oder andere Sounds aufnehmen.

Drücken Sie die Taste "OK", um mit der Aufnahme zu beginnen.

Drücken Sie die linke Auswahltaste, um die Aufnahme anzuhalten. Drücken Sie die linke Auswahltaste erneut, um mit der Aufnahme fortzufahren.

Zum Beenden der

Aufzeichnung drücken Sie die Taste "OK". Die Aufnahme wird automatisch gespeichert.

Optionen – Wenn Sie Optionen wählen, können Sie die Optionen Wiedergabe, Löschen, Verwenden, Senden und Album verwenden.

Album – Mit dieser Funktion können Sie auf die Audiodateien Ihres Telefons zugreifen.

Speicher – Wenn eine Speicherkarte vorhanden ist, können Sie die Speicherkarte oder den Telefonspeicher als Standardspeicher festlegen.

Aufnahmemodus – Mit dem MMS-Aufnahmemodus begrenzen Sie die Aufnahmedauer, so dass die Aufnahme in eine MMS passt. Im normalen Modus steht eine längere Aufnahmezeit zur Verfügung.

#### Stoppuhr

Mit diesem Menü können Sie die verstrichene Zeit für ein Ereignis erfassen. Die Dauer einer individuellen Rundenzeit (bis zu 99) und die Gesamtzeit können ebenfalls angezeigt werden.

#### Umrechner

Mit dieser Funktion können Sie Umrechnungen zwischen verschiedenen Maßeinheiten vornehmen.

Es gibt 7 Arten von Einheiten, für die eine Umrechnung möglich ist: Währung, Fläche, Masse, Länge, Temperatur, Volumen und Geschwindigkeit.

#### Weltzeit

Die Weltzeitfunktion bietet Zeitinformationen für die wichtigsten Städte weltweit. Sie können Städte hinzufügen und weitere Einstellungen vornehmen, indem Sie die linke Auswahltaste drücken und die Optionen Neue Stadt, Aktuelles Datum & Zeit bearbeiten, Sommerzeit, Uhrentyp, Löschen und Alle löschen verwenden.

## Ei

• T

(E) Te

Sie

Tel

inc Sie

un

-

Da

Hie

Ein Uh

c...

Sp

Sie Sp

Me

un

Scl

## Einstellungen

Telefon

n۹

it,

### (Extras > Einstellungen > Telefon)

Sie können Ihre Telefoneinstellungen individuell anpassen. Wählen Sie das zu ändernde Menü aus und legen Sie den Wert fest.

### Datum und Uhrzeit

Hier können Sie die Einstellungen für Datum und Uhrzeit anpassen.

### Sprache

Sie können in der Spracheinstellung eine **Menüsprache** für die Anzeige und eine **Sprache** für das Schreiben von Text festlegen.

### Sicherheit

Sie können die Sicherheitseinstellungen ändern, um das GD550 und wichtige gespeicherte Informationen zu schützen.

Gerätesperre – Mit dieser Option legen Sie fest, wann das Telefon gesperrt wird.

Anwendung sperren – Mit dieser Option wählen Sie aus einer Liste aus, welches Menü gesperrt werden soll.

**PIN-Abfrage** - Legen Sie fest, dass beim Einschalten des Telefons die Eingabe eines PIN-Codes verlangt wird.

Codes ändern – Mit dieser Option ändern Sie Ihren PIN-Code (das Menü wird nur angezeigt, wenn die Abfrage des Sicherheitscodes aktiviert wurde), PIN2-Code oder Sicherheitscode.

#### **Speicherstatus** Beim Zuschieben ۰T Mit dieser Option können Sie (E) Mit der Option Speicherstatus können Sie herausfinden, eine Anwendung auswählen, То wie viel Speicher verwendet die bei geschlossener Klappe Hie wird und wie viel Speicher aktiv sein soll Te noch frei ist: Die Optionen l a Werkseinstellung Gemeinsamer Speicher, Fo Wählen Sie die Option Datenbankspeicher, ve Werkseinstellung, um SIM-Speicher und An alle Einstellungen auf Standardspeicher stehen u. a. An die Werkseinstellungen zur Auswahl zurückzusetzen. Zum • A Energiesparmodus Aktivieren dieser Funktion (E) Wählen Sie Ein oder Aus. benötigen Sie den An um den Energiesparmodus Sicherheitscode. Der Hi zu aktivieren bzw. zu Sicherheitscode ist werkseitig Eir deaktivieren. Wenn Sie auf "0000" eingestellt. Bil Ein wählen, sparen Sie Akkuleistuna. Та Hie Flugmodus Hi Schalten Sie den Flugmodus Uh Ein oder Aus. Sie können "Te keine Gespräche führen, keine Sc Verbindung zum Internet Hi herstellen oder Nachrichten

-gi

versenden, wenn der Flugmodus eingeschaltet ist.
| e<br>),<br>2 | • Tonsignale<br>(Extras > Einstellungen ><br>Tonsignale)<br>Hier können Sie Töne für das<br>Telefon auswählen und die<br>Lautstärke anpassen.<br>Folgende Optionen sind<br>verfügbar: | <b>Beleuchtung</b><br>Hier können Sie<br>festlegen, wie lang die<br>Hintergrundbeleuchtung akt<br>bleiben soll.<br><b>Einschaltbild</b><br>Hier können Sie Bilder für der<br>Startvorgang festlegen. |  |
|--------------|----------------------------------------------------------------------------------------------------|----------------------------------------------------------------------------------------------------|--|
|              | Anruf & Nachricht<br>Andere Sounds<br>• Anzeige<br>(Extras > Einstellungen ><br>Anzeige)                                                                                              | Ausschaltbild<br>Hier können Sie Bilder für der<br>Ausschaltvorgang festlegen.                                                                                                    |  |
| g            | Hier können Sie die<br>Einstellungen für die<br>Bildschirmanzeige ändern.<br><b>Tastensperre</b><br>Hier können Sie den<br>Hintergrund und einen<br>Uhrentvo für den Bildschirm       |                                                                                                    |  |
|              | "Telefonsperre" festlegen.                                                                                                    |                                                                                                    |  |
|              |                                                                                                    |                                                                                                    |  |

# Schriftart

Hier können Sie Schriftstil und -größe festlegen.

iv

### Anrufe

# (Extras > Einstellungen > Anrufe)

Hier können Sie die Anrufeinstellungen ändern.

# Allgemein

Hier können Sie Funktionen zu allgemeinen Anrufeinstellungen festlegen: Meine Anrufer-ID anzeigen, Ablehnliste, Automatische Wahlwiederholung, Rufannahme usw.

# Anrufdauer

Hier können Sie die Dauer von Anrufen überprüfen. Sie können die Dauer zurücksetzen, indem Sie die linke Auswahltaste drücken und den Sicherheitscode eingeben.

# Datenvolumen

Hier können Sie das Datenvolumen anzeigen. Sie können die Anzeige zurücksetzen, indem Sie die

| linke Auswahltaste drücken<br>und den Sicherheitscode<br>eingeben.                                                                                                    | An<br>Hie<br>au                                       |
|----------------------------------------------------------------------------------------------------|-------------------------------------------------------|
| Anrufkosten                                                                                                    | be                                                    |
| Hier prüfen Sie die Einheiten<br>von Letzter Anruf<br>oder Alle Anrufe. Oder wählen<br>Sie die Option Anrufkosten<br>einstellen und Limit setzen.<br>Sie können die Einträge unter<br>Letzter Anruf und Alle Anrufe<br>zurücksetzen, indem Sie die<br>linke Auswahltaste drücken<br>und den PIN2-Code eingeben. | Fe<br>Üb<br>kö<br>Nu<br>ers<br>Mo<br>da<br>Sie<br>erf |
| Rufumleitung                                                                                                    | Mo                                                    |
| Hier können Sie festlegen,<br>dass Anrufe an eine andere<br>Nummer umgeleitet werden                                                                                                    | nu<br>Fe:<br>we                                       |
| sollen, beispielsweise über                                                                                                    | An                                                    |
| Alle Anrufe, Wenn besetzt                                                                                                    | Hie                                                   |
| usw. Wenn Sie die linke                                                                                                    | da                                                    |
| Auswahltaste drücken,                                                                                                    | üb                                                    |
| können Sie Deaktivieren, Alle                                                                                                    | An                                                    |
| deaktivieren usw. auswählen.                                                                                                    |                                                       |

### Anrufsperre

en

fe

en.

le

n.

Hier können Sie ein- und ausgehende Anrufe beschränken.

### Festwahlnummern Über Festwahlnummern

können Sie eine Liste von Nummern einschalten und erstellen, die von Ihrem Mobiltelefon aus angerufen werden können. Sie brauchen dazu einen **PIN2-Code**, den Sie von Ihrem Netzbetreiber erhalten. Von diesem Mobiltelefon können dann nur noch Nummern aus der Festwahlliste angerufen werden.

# Anklopfen

Hier können Sie festlegen, dass Sie während eines Anrufs über einen eingehenden Anruf benachrichtigt werden.

# • Nachrichten (Extras > Einstellungen > Nachrichten)

# Nachrichtenanzeige

Hier können Sie verschiedene Anzeigeoptionen für Ihre Nachrichten anzeigen.

# SMS

Hier können Sie Funktionen für **SMS** festlegen.

# MMS

Hier können Sie Funktionen für **MMS** festlegen.

# E-Mail

Hier können Sie Funktionen für **E-Mails** festlegen.

# Signatur

Hier können Sie eine Textsignatur erstellen.

In der Signatur können Sie Symbole und Text verwenden.

# **Push-Nachrichten**

Hier können Sie Funktionen für die **Push-Nachrichten** festlegen, u. a. die **Empfangsoptionen**.

### SMS/MMS-Zähler

Hier können Sie festlegen, wie häufig Sie über gesendete Nachrichten informiert werden möchten. Wenn Sie **Zurücksetzen** auswählen, werden die Daten initialisiert.

# Infodienst

Hier können Sie Funktionen für den **Infodienst** festlegen.

- Zell-Info ein/aus
- Kanäle: Zeigen Sie Kanäle an und erstellen und bearbeiten Sie sie, um Infodienst-Nachrichten zu erhalten.
- **Sprachen**: Wählen Sie die Sprachen für die Infodienst-Nachrichten aus.

| <ul> <li>Internet</li> </ul>           | Co       |
|----------------------------------------|----------|
| (Extras > Einstellungen ><br>Internet) | ln<br>Di |
| Profile                                | ZU       |
| Hier können Sie Internetprofile        | in       |
| anzeigen. Mit Hilfe der linken         | ge       |
| Auswahltaste können Sie                | - (      |
| Internetprofile hinzufügen,            | 5        |
| bearbeiten und löschen.                | 5        |
| Standardkonfigurationen                | Si       |
| können jedoch nicht gelöscht           | - 7      |
| oder bearbeitet werden.                | L        |
| Anzeigeeinstellungen                   | c        |
| Hier können Sie festlegen,             | a        |
| wie der Browser dargestellt            | - 9      |
| werden soll                            | S        |
| (Zeichensatz, Bildlauf,                |          |
| Schriftgröße, Bilder anzeigen          |          |
| und <b>Java Script</b> ).              |          |
| Cache                                  |          |
| Die Webseiten, die Sie                 |          |
| geöffnet haben, werden                 |          |

im Speicher des Telefons

- Cache löschen: Entfernen Sie alle Cachedaten aus dem

gespeichert.

Speicher.

# Cookies

Informationen zu den Diensten, auf die Sie zugegriffen haben, werden in sogenannten **Cookies** gespeichert.

- Cookies löschen: Entfernen Sie alle Cookies aus dem Speicher.

## Sicherheit

- Zertifikate: Sie können die Liste der Zertifikate und die Zertifikate im Detail anzeigen.
- **Sitzung löschen**: Die sichere Sitzung wird gelöscht.

# • Bluetooth (Extras > Einstellungen > Bluetooth)

Richten Sie das GD550 für die **Bluetooth**-Verwendung ein. Sie können anpassen, wie Ihr Telefon auf anderen Geräten angezeigt wird, oder Sie können die gekoppelten Geräte durchsuchen.

## Bluetooth ein/aus

Sie können die **Bluetooth**-Funktion ein- und ausschalten.

# Neues Gerät suchen

Das GD550 sucht nach Geräten. Wenn die Suche beendet ist, werden die Geräte, die bei der Suche gefunden wurden, auf dem Bildschirm angezeigt. Wählen Sie aus, mit welchem Gerät Sie Ihr Telefon koppeln möchten. Das Telefon erstellt einen Passcode, der dann bei jeder Verbindung übertragen wird.

ile n

nt

m

Ihr Telefon wird daraufhin mit dem anderen Gerät verbunden.

Ihre passcodegeschützte Bluetooth-Verbindung ist jetzt hergestellt.

# Gekoppelte Geräte

Sie können die gekoppelten Geräte überprüfen.

Wenn Sie die linke Auswahltaste drücken und **Neues Gerät** auswählen, können Sie nach Geräten suchen, mit denen Sie eine Verbindung herstellen möchten.

#### Einstellungen ٠٧ Ändern Sie (E) - Mein Telefonstatus: Wählen Ve Sie aus, ob Ihr Telefon für Di andere Geräte Sichtbar. wι Unsichtbar oder Für 1 Min. Ne sichthar sein soll so - Mein Gerätename: Geben so Sie einen Namen für Ihr kö LG GD550 ein. die Fir - Unterstützte Dienste: Zeigt die an, welche Dienste das Fir Telefon unterstützt. Pro - Remote-SIM-Modus ein/aus ko - Eigene Adresse: Zeigt Ihre US Bluetooth-Adresse an. Sie Ve Te

An - P d K C - U S

40

# • Verbindungen (Extras > Einstellungen > Verbindungen)

n

t

us

Die Verbindungseinstellungen wurden schon von Ihrem Netzbetreiber eingerichtet, so dass Sie Ihr Mobiltelefon sofort in Gebrauch nehmen können. Verwenden Sie dieses Menü zum Ändern von Einstellungen. Sie können in diesem Menü die Netzwerk-Einstellungen und die Profile für den Datenzugriff konfigurieren.

# **USB-Verbindung**

Sie können den USB-Verbindungsmodus des Telefons für unterschiedliche Anwendungen einstellen.

- PC Internet: Sie können das Telefon über ein USB-Kabel als Modem für Ihren Computer verwenden.
- USB-Speicher: Wählen Sie diese Option aus,

um das Telefon mit dem Computer zu verbinden und Dateien per Drag and Drop in den Ordner für Wechseldatenträger zu kopieren.

- **PC Suite**: Wählen Sie diesen Modus aus und verbinden Sie das Telefon im PC-Synchronisierungsmodus mit dem Computer.
- Immer fragen: Wenn Sie diesen Modus auswählen, haben Sie die Möglichkeit, den Modus jedes Mal festzulegen, wenn Sie das Telefon mit dem Computer verbinden.

# • Hilfe

# (Extras > Einstellungen > Hilfe)

Hier können Sie eine detaillierte Geräteeinführung für das GD550 aufrufen.

# Ζı

# Fü

La

Ak

Ste He

н • V

- ۰D
- G
- ۰D k
  - re

# Softwareaktualisierung LG Programm zur Softwareaktualisierung von Mobiltelefonen

Weitere Informationen zu Installation und Verwendung dieses Programms finden Sie unter http://www.lamobile. com.

Mit dieser Funktion können Sie Ihre Software schnell und einfach im Internet auf die neueste Version aktualisieren, ohne unser Service-Center besuchen zu müssen. Das Programm zur Softwareaktualisierung von Mobiltelefonen erfordert während des Aktualisierungsvorgangs Ihre volle Aufmerksamkeit. Bitte beachten Sie alle zu den einzelnen Schritten angezeigten Anweisungen und Hinweise, bevor Sie fortfahren. Bitte beachten Sie außerdem. dass Ihr Mobiltelefon

| durch das Entfernen des        |
|--------------------------------|
| USB-Datenkabels oder           |
| des Akkus während des          |
| Aktualisierungsvorgangs        |
| schwer beschädigt werden       |
| kann. Wir als Hersteller       |
| übernehmen keine               |
| Verantwortung für Ihre Daten,  |
| die während des Upgrades       |
| unwiderruflich verloren gehen. |
| Bitte sichern Sie daher alle   |
| Daten, bevor Sie mit dem       |
| Upgrade beginnen.              |
|                                |

# Zubehör

Für das GD550 ist folgendes optionales Zubehör erhältlich.

Ladegerät

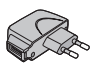

Datenkabel

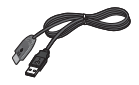

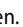

Akku

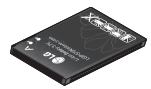

Stereo-Headset

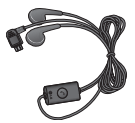

# **HINWEIS:**

- Verwenden Sie ausschließlich Originalzubehör von LG.
- Die Missachtung dieses Hinweises kann zum Erlöschen Ihrer Garantie führen.
- Da das Zubehör je nach Land oder Region unterschiedlich sein kann, wenden Sie sich für weitere Informationen an einen unserer regionalen Dienstanbieter oder Fachhändler.

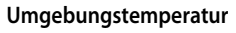

Max: +55°C (entladen) +45°C (laden)

Min.: -10 °C

| Supplier's Details                                                                                                    |                            |                    |
|----------------------------------------------------------------------------------------------------|----------------------------|--------------------|
| Name                                                                                                    |                            |                    |
| LG Electronics Inc                                                                                                    |                            |                    |
| Address                                                                                                    |                            |                    |
| : LG Electronics Inc. LG Twin Towers 20, Yeouido-dong                                                                             | g, Yeongdeungpo-gu, Sei    | oul, Korea 150-721 |
| Product Details                                                                                                    |                            |                    |
| Product Name                                                                                                    |                            |                    |
| GSM 850 / E-GSM 900 / DCS 1800 / PCS 1900 Quad Ba                                                                                 | and and WCDMA Termina      | l Equipment        |
| Model Name                                                                                                    |                            |                    |
| GD550                                                                                                    | 101                        | 60                 |
| frade Name                                                                                                    |                            | DŎ                 |
| LG                                                                                                    |                            | 00                 |
| Annlicable Standards Details                                                                                                    |                            |                    |
| STTE Direction 1000/6/66                                                                                                    |                            |                    |
| EN 60950-1 : 2001<br>EN 50360:2001/EN62209-1:2006<br>EN 301511 V9.0.2<br>EN 301519.05.2<br>EN 301908-1 V3.2.1, EN 301908-2 V3.2.1 |                            |                    |
| Supplementary Information                                                                                                    |                            |                    |
| The conformity to above standards is verified by the                                                                              | following Notified Body(   | RARTI              |
| BABT, Forsyth House, Churchfield Road, Walton-on-T<br>Notified Body Identification Number : 0168                                  | hames, Surrey, KT12 2TD,   | United Kingdom     |
| Declaration                                                                                                    |                            |                    |
| I hereby declare under our sole responsibility                                                                                    | Name                       | Issued Date        |
| that the product mentioned above to which this                                                                                    | Seung Hyoun, Ji / Director | 16, Mar 2010       |
|                                                                                                    |                            |                    |
| declaration relates complies with the above mentioned<br>standards and Directives                                                 | 1.1                        |                    |

Rio Le Ric Die Ric od Sic üb ele im Inf ele un Ab Da en Sic hir ele Die au Ric Sic de

> ge vo

# Richtlinien für eine sichere und effiziente Handhabung

Lesen Sie diese einfachen Richtlinien sorgfältig durch. Die Nichtbeachtung dieser Richtlinien kann gefährlich oder gesetzeswidrig sein.

# Sicherheitshinweis über die Einwirkung elektromagnetischer Energie im Radiofrequenzbereich

Informationen zur Einwirkung elektromagnetischer Felder und zur Spezifischen Absorptionsrate (SAR). Das Mobiltelefon GD550 entspricht den geltenden Sicherheitsbestimmungen hinsichtlich der Einwirkung elektromagnetischer Felder. Diese Bestimmungen basieren auf wissenschaftlichen Richtlinien, die auch Sicherheitsabstände definieren, um eine gesundheitliche Gefährdung von Personen (unabhängig

von Alter und allgemeinem Gesundheitszustand) auszuschließen.

- In den Richtlinien hinsichtlich der Einwirkung elektromagnetischer Felder wird eine Maßeinheit verwendet, die als Spezifische Absorptionsrate bzw. SAR bezeichnet wird. Der SAR-Wert wird mit standardisierten Testmethoden ermittelt, bei denen das Telefon in allen getesteten Frequenzbändern mit der höchsten zulässigen Sendeleistung betrieben wird.
- Auch wenn Unterschiede zwischen den SAR-Werten verschiedener LG-Telefonmodelle bestehen, entsprechen Sie in jedem Fall den geltenden Richtlinien hinsichtlich der Einwirkung elektromagnetischer Felder.

# Richtlinien für eine sichere und effiziente Handhabung

- Der von der Internationalen Kommission für den Schutz vor nichtionisierenden Strahlen (International Commission on Non-Ionizing Radiation Protection, ICNIRP) empfohlene SAR-Grenzwert liegt bei 2 W/Kg gemittelt über zehn (10) Gramm Gewebe.
- Der höchste, für dieses Telefonmodell mit DASY4 ermittelte SAR-Wert bei Verwendung am Ohr liegt bei 1.45 W/kg (10 g) bzw. 1.31 W/ kg (10 g), wenn das Gerät am Körper getragen wird.
- Einige Länder/Regionen haben den vom Institute of Electrical and Electronics Engineers (IEEE) empfohlenen SAR-Grenzwert übernommen. Dieser liegt bei 1.6 W/Kg gemittelt über ein (1) Gramm Gewebe.

# Pflege und Wartung des Telefons

# \land WARNUNG

Verwenden Sie ausschließlich Akkus, Ladegeräte und Zubehörteile, die für die Verwendung mit diesem Mobiltelefon zugelassen sind. Die Verwendung anderer Teile kann zum Erlöschen der Garantien für dieses Mobiltelefon führen und kann gefährlich sein.

Verwendung anderer Teile kann 0 zum Frlöschen der Garantien für ۰L dieses Mobiltelefon führen und kann fa gefährlich sein. ۰S Öffnen Sie dieses st Mobiltelefon nicht, Sollten S Reparaturen erforderlich ۰S sein, wenden Sie sich а an einen gualifizierten v Kundendienstmitarbeiter. В LG ist berechtigt, bei is Reparaturen im Rahmen der T Garantie neue oder überholte ir Frsatzteile oder Platinen а zu verwenden, sofern e diese über den gleichen G Funktionsumfang verfügen k wie die zu ersetzenden Teile.

• B

N

N

(2

Ρ

۰H

W

- Bewahren Sie dieses Mobiltelefon nicht in der Nähe elektrischer Geräte auf (z.B. Fernsehgeräte, Radios, PCs).
- Halten Sie das Telefon von Wärmequellen wie Heizungen oder Herdplatten fern.
- Lassen Sie das Telefon nicht fallen.
- Setzen Sie das Telefon keinen starken Erschütterungen oder Stößen aus.
- Schalten Sie das Telefon aus, wenn dies aufgrund von jeweils geltenden Bestimmungen erforderlich ist. Verwenden Sie Ihr Telefon beispielsweise nicht in Krankenhäusern, da andernfalls die Funktionalität empfindlicher medizinischer Geräte beeinträchtigt werden kann.

- Fassen Sie das Telefon während des Ladevorgangs nicht mit nassen Händen an. Dadurch kann es zu einem elektrischen Schock oder einer schweren Beschädigung des Telefons kommen.
- Laden Sie das Telefon nicht in der Nähe von entflammbarem Material auf, da das Telefon heiß werden kann und somit eine Brandgefahr darstellt.
- Reinigen Sie das Gerät außen mit einem trockenen Tuch (verwenden Sie keine Lösungsmittel wie Benzin, Verdünner oder Alkohol).
- Legen Sie das Telefon beim Aufladen nicht auf Polstermöbel.
- Das Telefon sollte in einer gut belüfteten Umgebung aufgeladen werden.

lte

2.

# Richtlinien für eine sichere und effiziente Handhabung

- Bewahren Sie das Telefon nicht in sehr verrauchten oder staubigen Umgebungen auf.
- Bewahren Sie das Telefon nicht in der Nähe von Gegenständen mit Magnetstreifen (Kreditkarten, Flugscheine usw.) auf, da andernfalls die auf dem Magnetstreifen gespeicherten Informationen beschädigt werden könnten.
- Berühren Sie das Display nicht mit spitzen oder scharfen Gegenständen; andernfalls kann das Telefon beschädigt werden.
- Setzen Sie das Telefon keiner Feuchtigkeit oder Nässe aus.
- Verwenden Sie Zubehörteile (wie z. B. Kopfhörer) immer mit der erforderlichen Sorgfalt. Berühren Sie die Antenne nicht unnötig.

| Effiziente Verwendung des                       | Sic |
|-------------------------------------------------|-----|
| Telefons                                        | Erk |
| Elektronische Geräte                            | die |
| Bei Mobiltelefonen kann es                      | Ge  |
| zu Interferenzen kommen, die                    | üb  |
| die Leistung beeinträchtigen                    | Mo  |
| können.                                         | • B |
| • Verwenden Sie das                             | Fa  |
| Mobiltelefon nicht unerlaubt                    | ۰R  |
| in der Nähe medizinischer                       | A   |
| Geräte. Wenn Sie einen                          | S   |
| Herzschrittmacher tragen,                       | • V |
| bewahren Sie das Telefon                        | so  |
| nicht in der Nähe des                           | Fi  |
| Herzschrittmachers (z. B. in                    | • P |
| der Brusttasche) auf.                           | d   |
| <ul> <li>Einige Hörhilfen können</li> </ul>     | S   |
| durch Mobiltelefone                             | e   |
| beeinträchtigt werden.                          | • E |
| <ul> <li>Bei Fernsehgeräten, Radios,</li> </ul> | k   |
| PCs usw. können ebenfalls                       | S   |
| leichte Interferenzen                           | st  |
| auftreten.                                      | d   |
|                                                 | C   |

# ie

ot

### Sicherheit im Straßenverkehr

Erkundigen Sie sich über die jeweils geltenden Gesetze und Bestimmungen über die Verwendung von Mobiltelefonen in Fahrzeugen.

- Benutzen Sie während der Fahrt kein Handtelefon.
- Richten Sie Ihre ganze Aufmerksamkeit auf den Straßenverkehr.
- Verwenden Sie, sofern verfügbar, eine Freisprecheinrichtung.
- Parken Sie ggf. zuerst das Fahrzeug, bevor Sie Anrufe tätigen oder entgegennehmen.
- Elektromagnetische Strahlen können u.U. elektronische Systeme in Ihrem Fahrzeug stören, wie beispielsweise das Autoradio oder Sicherheitssysteme.

 Wenn Sie Musik hören, während Sie unterwegs sind, stellen Sie sicher, dass die Lautstärke auf ein angemessenes Maß eingestellt ist, sodass Sie Ihre Umgebung wahrnehmen. Dies ist vor allem dann wichtig, wenn Sie sich in der Nähe einer Straße befinden.

### Vermeiden von Hörschäden

Wenn Sie längere Zeit einem hohen Geräuschpegel ausgesetzt sind, können Hörschäden auftreten. Wir empfehlen deshalb, dass Sie das Telefon beim Ein- und Ausschalten nicht ans Ohr halten. Es empfiehlt sich außerdem, die Lautstärke von Musik und Anrufen auf ein angemessenes Maß einzustellen.

# Richtlinien für eine sichere und effiziente Handhabung

# Sprenagebiete

Benutzen Sie das Telefon nicht in Sprenggebieten. Beachten Sie die Einschränkungen, und befolgen Sie alle geltenden Vorschriften und Regeln

# Explosionsgefährdete Orte

- Verwenden Sie das Telefon nicht in der Nähe von Kraftstoffen oder Chemikalien.
- Transportieren und lagern Sie keine brennbaren Flüssigkeiten, Gase oder Explosivstoffe im selben Raum des Fahrzeugs, in dem sich auch das Mobiltelefon oder Mobiltelefonzubehör befindet

# In Flugzeugen

In einem Flugzeug können Telefone zu Interferenzen führen.

| <ul> <li>Schalten Sie daher Ihr</li> </ul> |  |
|--------------------------------------------|--|
| Mobiltelefon aus, bevor Sie in             |  |
| ein Flugzeug steigen.                      |  |

Hi Pfl

۰E

d

e

h

tr

N

L

• ٧

A

V

si

L

0

 Verwenden Sie es auch nicht während des Aufenthalts auf dem Flughafengelände, sofern dies nicht ausdrücklich vom Personal erlaubt wurde

### Kinder

Bewahren Sie das Mobiltelefon an einem sicheren Ort außerhalb der Reichweite von Kleinkindern auf. Es enthält Kleinteile, die verschluckt oder eingeatmet werden könnten.

# Notrufe

٠Ċ Notrufe sind möalicherweise u nicht in allen Mobilfunknetzen k möglich. Verlassen Sie • A sich daher bei Notrufen Κ nie ausschließlich auf ein si Mobiltelefon, Weitere ٠Ta Informationen dazu erhalten W Sie von Ihrem Dienstanbieter. z١

|    | Hinweise zum Akku und zur                        | Akł   |
|----|--------------------------------------------------|-------|
| in | Pflege des Akkus                                 | Ma    |
|    | • Es ist nicht erforderlich,                     | bev   |
| t  | den Akku vor dem                                 | we    |
|    | Laden vollständig zu                             | •We   |
|    | entladen. Anders als bei                         | Zei   |
| ch | herkömmlichen Akkus                              | lad   |
| 2. | tritt bei diesem Akku kein                       | um    |
|    | Memory-Effekt auf, der die                       | erz   |
| a  | Leistung vermindert.                             | • Set |
|    | <ul> <li>Verwenden Sie ausschließlich</li> </ul> | kei   |
| n  | Akkus und Ladegeräte                             | Sor   |
|    | von LG. Ladegeräte von LG                        | hol   |
| er | sind so ausgelegt, dass die                      | ein   |
|    | Lebensdauer des Akkus                            | • Bev |
|    | optimiert wird.                                  | in s  |
|    | <ul> <li>Öffnen Sie den Akku nicht</li> </ul>    | kal   |
|    | und schließen Sie ihn nicht                      | die   |
| n  | kurz.                                            | kar   |
|    | <ul> <li>Achten Sie darauf, dass die</li> </ul>  | • Ent |
|    | Kontakte des Akkus sauber                        | gev   |
|    | sind.                                            | An    |
|    | <ul> <li>Tauschen Sie den Akku aus,</li> </ul>   | Nu    |
|    | wenn die Leistung nicht mehr                     | die   |
| •  | zufrieden stellend ist. Fin                      | AK    |

Akku kann mehrere hundert Mal aufgeladen werden, bevor er ausgetauscht werden muss.

- Wenn Sie den Akku längere Zeit nicht verwendet haben, laden Sie ihn erneut auf, um maximale Leistung zu erzielen.
- Setzen Sie das Ladegerät keiner direkten Sonneneinstrahlung oder hoher Luftfeuchtigkeit (z. B. in einem Badezimmer) aus.
- Bewahren Sie den Akku nicht in sehr heißen oder sehr kalten Räumen auf, da dies die Leistung beeinträchtigen kann.
- Entsorgen Sie unbrauchbar gewordene Akkus gemäß den Anweisungen des Herstellers. Nutzen Sie Recycling, wenn dies möglich ist. Geben Sie Akkus nicht einfach in den Hausmüll.

# Richtlinien für eine sichere und effiziente Handhabung

- Wenn Sie den Akku ersetzen müssen, wenden Sie sich an einen LG Electronics Service Point oder Händler in Ihrer Nähe.
- Entfernen Sie das Ladegerät immer aus der Steckdose, wenn das Telefon voll aufgeladen ist. So vermeiden Sie, dass das Ladegerät unnötig Strom verbraucht.
- Die tatsächliche Lebensdauer des Akkus ist abhängig von der Netzwerkkonfiguration, den Produkteinstellungen, dem Gebrauch und den Umgebungsbedingungen.

# GD550 User Guide - English

This guide will help you understand your new mobile phone. It will provide you with useful explanations of features on your phone.

Some of the contents in this manual may differ from your phone depending on the software of the phone or your service provider.

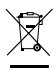

#### **Disposal of your old appliance**

- When this crossed-out wheeled bin symbol is attached to a product it means the product is covered by the European Directive 2002/96/EC.
- 2 All electrical and electronic products should be disposed of separately from the municipal waste stream via designated collection facilities appointed by the government or the local authorities.
- 3 The correct disposal of your old appliance will help prevent potential negative consequences for the environment and human health.
- 4 For more detailed information about disposal of your old appliance, please contact your city office, waste disposal service or the shop where you purchased the product.

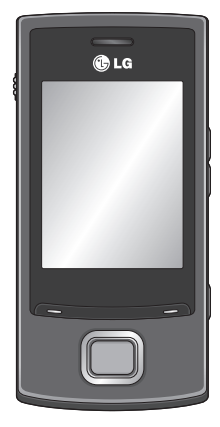

# Getting to know your phone

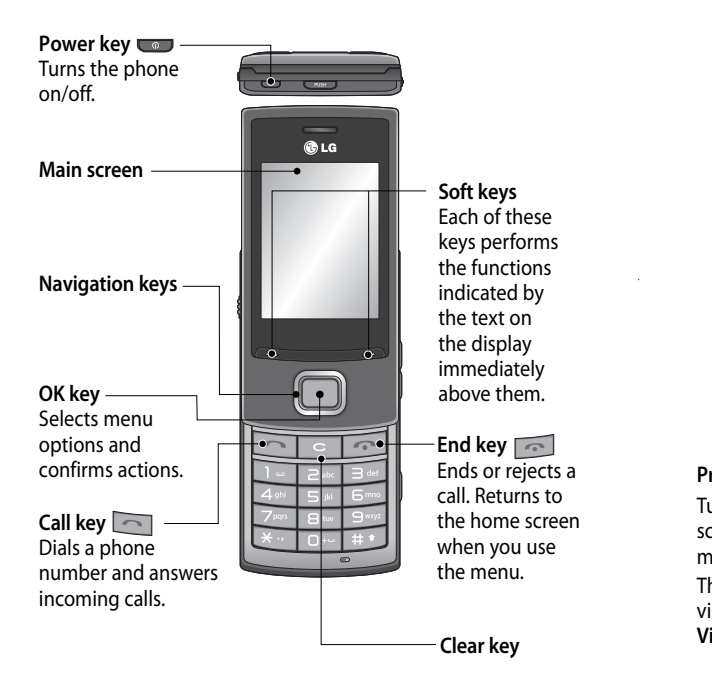

2

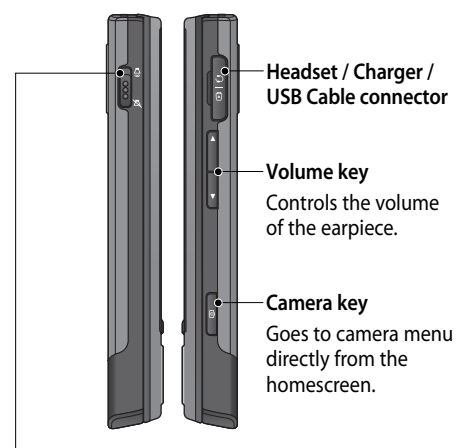

a en

# **Profile switch**

Turns the sound on or off from any screen including the lock screen by sliding it up and down. (Incoming call, listening to music, alarm rings, and etc.)

This is only for the sound. If you want to change the settings for vibration, go to **More > Settings > Tones > Call and message**. **Vibrating alert** is set to **On** as default.

# Installing the SIM Card and Charging the Battery

# Installing the SIM Card

When you subscribe to a cellular network, you are provided with a SIM card loaded with your subscription details, such as your PIN, any optional services available and many others.

#### Important!

 The SIM card can be easily damaged by scratches or bending it, so be careful when handling, inserting or removing the card. Keep all SIM cards out of reach of small children.

# Illustrations

- 1 Open battery cover
- 2 Remove the battery
- 3 Insert your SIM
- 4 Insert your battery
- 5 Close the battery cover
- 6 Charge your battery

# In

Lif<sup>i</sup> ins

the

go do

No

opt

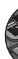

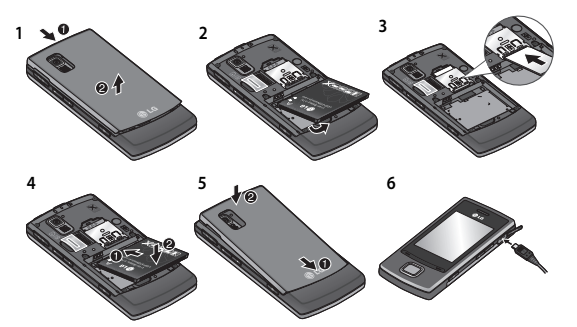

WARNING: Do not remove the battery when the phone is switched on, as this may damage your phone.

## r**y** g t

# Installing a memory card

Lift the battery cover and insert a micro SD card into the card socket with the gold contact area facing downwards.

**Note:** A memory card is an optional accessory.

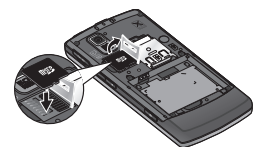

# Formatting the memory card

Tap More and choose Settings > Device > Memory info. Select External memory and press Clear using the left soft key, and enter the security code.

WARNING: When you format your memory card, the entire contents will be wiped. If you do not want to lose the data on your memory card, back it up first.

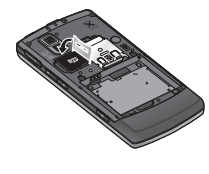

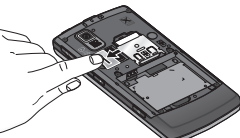

5

| Your home screen                                                                                                    | Yo                                 |
|----------------------------------------------------------------------------------------------------|------------------------------------|
| GD550 provides a simple, easy home screen with the carousel view which allows you to move to menus from side to side.                                                     | Wł<br>typ                          |
| There are five dots on the upper side of the home screen. Each dot indicates a different menu and you can move among them by pressing the right and left navigation keys. | ap<br>an                           |
| Number of menus<br>you can choose<br>The focused dot<br>shows your current<br>position.                                                                                   | ap<br>ph<br>1 :<br>2 (<br>3  <br>3 |
| Your home screen always starts with the <b>Calls</b> menu and you can move right or left from here.                                                                       | Se                                 |
| In <b>Contacts, Call logs</b> and <b>Message box</b> menus, you can use this carousel view.                                                                               |                                    |
| TIP! If you enter the alphabet or numbers in Contacts, Call logs and           Message box menus, the corresponding results are searched.                                 | 2 (                                |

# Your lock screen

When the slide is closed, typically the active applications are terminated and the lock screen appears.

# Setting the active applications when the phone slide is down

ns

s.

n

nis

- 1 Select **More** by using the left or right navigation key on your home screen and choose **Settings**.
- 2 Choose Device, then select Slide down settings.
- **3** Press the OK key to mark the applications you don't want to terminate when slide is closed.

# Setting your lock screen

- 1 Select More by using the left or right navigation key on your home screen and choose Settings.
- 2 Choose Screen, then select

### Lock screen.

3 You can choose the wallpaper image from the default images by pressing the right or left navigation key or from the photo album by pressing **Album** at the bottom left of the screen. You can also change the clock style for your lock screen.

TIP! When you slide your phone down, the menu you are using is terminated and the lock screen appears. However, if you are listening to Music or FM radio, or viewing the Video, these applications will not be terminated even when you slide your phone down. You can change the settings for this function in Settings > Device > Slide down settings. The options are: Call, Camera, Video player, Music Player.

# Calls

# Making a call

- 1 Key in the number using the keypad. To delete a digit press .
- 2 Press at to initiate the call.
- 3 To end the call, press 5.

**TIP!** To enter + when making an international call, press and hold **0**.

**TIP!** You can go to the dialling screen by entering numbers from any menu on your home screen.

# Making a call using your contacts list

- 1 Select **Contacts** from your home screen.
- 2 Using the keypad, enter the first letter of the contact name you want to call or the group name to which the contact belongs. For

| example, for <b>Office</b> , Press 6    | ſ   |
|-----------------------------------------|-----|
| three times to select the first         | 1   |
| character, "O". You can                 | N   |
| change the input mode                   |     |
| from alphabet mode to                   | a   |
| number mode or vice versa               | Ľ   |
| by pressing 💷 button on                 | Us  |
| the keypad.                             | Du  |
| 3 Select Call from Options or           | are |
| press 🔄 to initiate the                 | ac  |
| call.                                   | se  |
|                                         | yo  |
| Answering and rejecting                 | ĥa  |
| a call                                  | ha  |
| When your phone rings, press            | do  |
| to answer the call.                     | to  |
| To mute your phone while it is          | lft |
| ringing, simply slide the               | se  |
| Profile switch down to off.             | to  |
| This is useful if you have              | 0   |
| forgotten to change your                |     |
| profile to <b>Silent</b> for a meeting. | Sp  |
| Press or select Reject                  | Yo  |
| using the right navigation key          | nu  |
| to reject the incoming call             | fre |
| to reject the meetining cuit.           | dia |
|                                         | >   |

Yo

8

| 6   |  |
|-----|--|
| rst |  |

### a on

or

SS

is

g.

эy

TIP! You can set the vibrating alert to On when you go to More > Settings > Tones > Call and message > Vibrating alert.

# Using the speakerphone

During a call or when you are making a call, you can activate the speakerphone by selecting **Activate speaker** and you can use the handset in hands-free mode. (When you have an incoming call, you can do this by selecting **Answer to speak**.)

If the speakerphone is active, select **Deactivate speaker** to resume normal handset conversation mode.

Speed dialling

You can assign a speed dial number to a contact you call frequently. To assign speed dial go to **Contacts > Options > Settings > Speed dials**. You can use the carousel view which allows you to assign a number to any contact saved in your phone on a screen. Speed dial 1 is set to your voice mail and you cannot change it.

You can assign up to 8 speed dials numbered from 2 to 9.

Once you have assigned a speed dial, you can initiate a call by pressing and holding the speed dial number.

TIP! When you press and hold keys **context** to **context**, if the assigned speed dial number is empty, you can assign the speed dial number directly.

# Viewing your call logs

Go to **Calls** from the home screen and select **Call logs**. You can check the call record of missed, received, and dialled calls using the carousel view. Use the right navigation key to view older call logs.

9

You can also go directly to the desired contact's call logs if vou enter the first letter of the contact name or the phone number if the number is not saved in your phone. Continuous call logs for the same contact will be shown as one log and the number of missing, received, or dialled calls for the contact is shown below the contact image. If you type the first letter of the contact, all call logs for the contact are combined as one item

You can use the down navigation key to view all detailed logs for each contact including time and call duration.

#### ch Contacts inf Searching for a contact tit 1 Go to Calls from the home 1 ( screen. 2 Select Contacts. 2 3 Press the right navigation 3 key to search for a contact in alphabetical order, or enter the first letter of the contact name to find it directly. If a contact has more than 3 items of detailed information 4 such as phone number, e-mail address and so on, you can view the next item by pressing the down navigation key. Ac TIP! If you want to view the 1 ( contact list as a list, not a carousel view, go to Options 2

3

> Settings > Display settings and set Contacts image to Off on the contact screen.

# **Creating Me Card**

This option shows your information. Here you can

change the name and alter information such as **E-mail**, **Job title**, **Memo** and etc.

- 1 Go to **Calls** from the home screen.
- 2 Select Contacts.

: in

٢

ct

ail

ng

- 3 Press the left navigation key twice to select Me. This is a default name. If you press Edit and provide a new name, this will be shown instead of Me.
- 4 Press the OK key or select Options and choose Add from SIM, and then you can add your number from SIM.

# Adding a new contact

- 1 Go to **Calls** from the home screen.
- 2 Select Contacts.
- 3 Press the left navigation key once and press the OK key to add a contact. You can also add a new contact by selecting Options and choosing New contact.

- 4 Choose whether to save a contact to Internal memory or SIM and add the first name, and the last name. You can change the entry mode (e.g. upper/lower case letter, or number) by pressing the pressing the button on the keypad.
- 5 The contact image is assigned randomly as default and you can change the picture for that contact. If you want to choose a picture from a given list, press the right navigation key. Press the left navigation key once to select from the photo album and press left navigation key once more to take a picture and use the picture directly. If you choose the oversized picture for the contact image, you are directed to the Crop screen so that you can crop the image as you wish and set the image as he contact image.

TIP! When you take a photo from the home screen and set the image size in the Settings menu to **Contact**, you can acquire a maximum sized contact picture.

- 6 Save the phone number. Dots on the top of the screen will be added one by one when you add a new contact or a new group.
- 7 Select +More if additional information is required such as E-mail, Ringtone or Homepage etc.

TIP! When you want to store the e-mail address of a contact, you can easily add the E-mail endings by selecting E-mail in the More menu and pressing Options on the bottom lefthand side of the screen and choosing one from the list. The options are: @hotmail.com, @msn.com, @yahoo.com, @ gmail.com.

Adding a contact to a group You can save and manage your contacts by groups, such as work colleagues and family. To add a group go to the option by pressing the left soft key from the contact menu and select New group. You can choose whether to add the group to Internal memory or SIM, name the group and set the ringtone for the group. When you select Save at the bottom right of the screen, the prompt message asking you to add members pops up on the screen. You can add a member to the aroup directly by pressing the OK key from this message. Use the right or left navigation key to search the contact list.

Μ

Yn

rel

Se

Me

ลร

the

Vi

1 (

2

3

# иp

:h ly.

oft

# ory

ıp.

# p l ly

r

# Messaging

Your GD550 includes functions related to SMS (Short Message Service), MMS (Multimedia Message Service), and e-mail as well as service messages for the network.

### Viewing your messages

- 1 Go to **Messages** from the home screen.
- 2 Select Message box.
- 3 Messages will be displayed as a carousel view. The most recent received or sent message will be shown first below. To the righthand side, you can see the message history by contact name. The contact name for the most recent message is shown first. You can also view messages from certain contacts directly by entering the first letter of the contact name. To the leftmost you can see the

# draft folder which stores unsent messages.

**TIP!** If you have unread messages, then the `New message´ folder will appear after the draft folder.

4 By pressing the down navigation key, you can see the detailed history of all messages received from and sent to that contact. Yellow messages are new messages. Green messages have been received and grey messages are sent messages.

TIP! You can expand and collapse the message display by pressing . You can choose the default display between Expanded view and Collapsed view in More > Settings > Messages > Message display.

# Sending a message

- 1 Go to **Messages** from the home screen.
- 2 Choose Write message to send an SMS or MMS.
- 3 A new message editor will open. The message editor combines text messages and multimedia messages. The default setting for the message editor is the text message.
- 4 Select **Options** at the bottom left of the screen and choose **Insert** to add an Image, Video, Sound, Text templates, Multimedia templates, Name & Number, etc.
- 5 Select Send to to add recipients by pressing the OK key. You can enter any letters included the contact name or select Contacts by pressing the OK key to choose from contact list.
- 6 Press Send.

TIP! You can select your message type as Multiple SMS or MMS when you enter a text longer than 1 page in the message field. If you want to change the type of message to send, press More > Settings > Messages > Text message, and choose Send long text as.

WARNING: If you add an image, video, sound or multimedia templates, etc. to the message, it will be converted automatically to MMS mode and you will be charged accordingly.

# Features of MMS

When you receive an MMS, you will only see the first slide of the MMS. This MMS message status will not be changed to 'read' unless you select the message and press the OK key to select **View**, then select the play button in the centre of the bottom of the screen. For you pre

Th be

AB If y

pre

key sof

op Die

Т9

T9

dic

wc on

ke

the

wit

en

rec

the

s d

, it

S

n

For a received SMS message, you can reply to it simply by pressing the OK key.

# **Entering text**

The text input methods can be changed by pressing **III**: ABC/Abc/abc/123. If you want to use T9 mode, press and hold the **III** key. Or when you press Left soft key and select **Writing options**, you can turn the **T9 Dictionary** on or off.

# T9 mode

T9 mode uses a built-in dictionary to recognise the words you are writing based on the sequence of the keys you press. Simply press the number key associated with the letter you want to enter, and the dictionary will recognise the word once all the letters are entered.

# Abc mode

This mode allows you to enter letters by pressing the key labelled with the required letter once, twice, three or four times until the letter is displayed.

# 123 mode

Type numbers by using one keystroke per number. You can also add numbers while remaining in letter modes by pressing and holding the desired key.

# Changing the language

GD550 supports various languages.

There are two ways to change the writing language from the writing screen. You can press Options, go to Writing options, choose Writing language and then set the language you want. Or, you can simply press and hold the 💽 key. The writing options may differ depending on the language you choose. For example, when you choose 한국어 as Writing language you can use the Korean keypad by pressing Options > Writing options > 한글자판보기

### Inserting symbols

If you want to insert symbols, press [20], then you can choose a symbol. Or you can press **Options** and then choose **Insert symbol**.

# Other Options In Options, you can also use Save to drafts, Insert, and Copy/Paste. If you use Copy/Paste, you can choose part of or the entire text you have entered in the writing screen and copy and paste this as many times as you wish. You can also use this function when you write an e-mail or create a memo.

Se

1 (

2

3 (

5

6

7

# Setting up your e-mail

You can stay in touch on the move using e-mail on your GD550. It's quick and simple to set up a POP3, IMAP4 or MS Exchange e-mail account.

- 1 Go to **Messages** from the home screen.
- 2 Select E-mail.
- 3 Select Yes when the setup message appears and follow the setting up procedure for each account.

# Sending an e-mail

- 1 Go to **Messages** from the home screen.
- 2 Select E-mail, then choose an account. The folders such as Inbox, Sent items, Trash, etc. are shown as the carousel view just like the home screen. The Inbox folder is shown first and the Write e-mail menu is the menu furthest to the left.
- 3 Choose Write e-mail by pressing the left navigation key continuously.
- 4 Enter the recipient's address and a subject.
- 5 Enter your message.
- 6 Press Options, select Insert to add an Image, Video, Sound, Text templates, Signature, etc..
- 7 Press Send and your e-mail will be sent.

# Camera Taking A Quick Photo

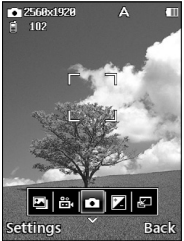

Go to **Camera** from the home screen and select **Take photo**.

Or you can press the camera key on the right-hand side of the phone briefly.

- 1 Holding the phone horizontal, point the lens towards the subject you want to photograph.
- 2 Press the camera key lightly, and a focus box will appear in the centre of the viewfinder screen.

nt.

his

n

٨S

- **3** Position the phone so you can see the subject in the focus box.
- 4 When the focus box turns green, the camera has focused on your subject.
- 5 Press the camera key again.

TIP! You can zoom in or out by pressing the volume keys on the right-hand side of the phone or by pressing the up and down keys on the navigation keys.

# Once you have taken the photo

Your captured image will appear on the screen. Album - Select to view the album.

Send - Select to send the photo by Message, E-mail or Bluetooth.

**New** - Select to take a new photo.

| Set as - Select to use the<br>image as Wallpaper, Contacts<br>image, Startup image, or<br>Shutdown image.<br>Delete - Select to delete the<br>image.                                                                                                    | 2                                                  |
|----------------------------------------------------------------------------------------------------|----------------------------------------------------|
| Video Camera<br>Shooting a quick video                                                                                                    | 3                                                  |
|                                                                                                    | 4                                                  |
| Cites (upper of<br>Site (Site (S | 5<br>Af                                            |
| Go to <b>Camera</b> from the home<br>screen and select <b>Record</b><br><b>video</b> . Or you can press the<br>camera key on the right-hand<br>side of the phone.                                                                                                    | A s<br>yo<br>sci<br>All<br>alk<br>Pla<br>Ne<br>vio |
- 1 The viewfinder for the video camera will appear on the screen.
- 2 Holding the phone horizontal, point the lens towards the subject of the video.
- **3** Press the camera key or the OK key once to start recording.
- 4 REC will appear at the bottom of the viewfinder with a timer showing the length of the video.
- 5 Press the camera key or the OK key once more to stop recording.

#### After taking a video

A still image representing your video will appear on the screen.

Album - Select to view the album.

Play - Select to play the video.

**New** - Select to take a new video.

Send - Select to send the video by Message, E-mail or Bluetooth.

**Delete** - Select to delete the video.

ts

d

## Organiser Alarm clock

Go to **Organiser** from the home screen and select **Alarm clock**.

From the alarm clock screen, press the left soft key to turn the alarm on or off, and set the time at which you want the alarm to go off. After you set the time, the GD550 will notify you how much time is left before the alarm goes off.

## Calendar

Go to **Organiser** from the home screen and select **Calendar**. A square cursor is located on the current date. You can move the cursor to another date by using the navigation keys. Press the OK key to view schedules for that day. If there is no schedule, you can add a new one and customise it by pressing **New schedule**. The phone will sound an alarm tone which you have set for the specific schedule item.

Us

sea

Sł

lo

1

2

3

The following [Options] are available:

- New schedule Allows you to set your personal schedule on the selected date.
- Go to Date Allows you to jump to a specific date.
- Key functions Allows you to see the key functions for the calendar.
- Settings

## Memo

Go to **Organiser** from the home screen and select **Memo**.

- Select New Memo on the screen to create a new memo.
- 2 Enter the memo and press the OK key to save. Your memo will be added and displayed on the screen.

Use the navigation keys to search your memo.

# Showing a memo on the lock screen

- 1 Select the memo using the left or right navigation keys and press the left soft key to open **Options**.
- 2 Select Show on lockscreen, then the red pin will be attached to the memo.
- 3 You can see the memo when the slide is closed. If you want to remove it from the screen, press Options and select Remove from lockscreen.

# More

## News

When you enter this menu, the weather forecast screen will be displayed. If you select the OK key you can see more detailed weather information. Or you can see the news by pressing the right navigation key.

If you press the OK key at My news, you can Add more feeds as you wish or store it as My feed while surfing. You can also press the left soft key to use Options to set the Update schedule.

# Applications

## • Music

You can play songs, categorise songs by **Artists**, **Albums**, and **Genres**, or create **My playlists**. **Now playing** - This menu only appears while BGM is playing. You can use several options such as **Add to playlist**, **Rating**, etc. and change the Settings for Repeat, **Shuffle** and **Equalizer** by pressing **Options** on bottom left of the screen.

Last played song - This menu appears while BGM is not playing. When you choose this menu, you can listen to the song which was played last. You can use the same options as **Now playing**.

All Songs - You can view all the songs in the internal and external memory. If you press Options, you can use several options such as Set as Ringtone, Send via Bluetooth, Search and etc. My playlists - You can make and view your playlists. Artists - Shows the list of artists for all the songs in your music library, and shows all the songs by a chosen artist. Albums - Shows the list of albums for all the songs in your music library, and shows all the songs on a chosen album.

Genres - Shows the list of genres for all the songs in your music library, and shows all songs for a specific genre.

**Shuffle all songs** - You can view all the songs in your music library with shuffle.

Note: Music files may be protected by copyright and intellectual property laws. Please ensure that you adhere to the applicable Terms of Use relating to material laws prior to downloading or copying files.

#### FM radio

Your LG GD550 has a built-in FM radio so you can tune in to your favourite stations and listen on the move. If you press the left soft key, you can use **Edit channel, New channel**, and **Edit station**  na the Ch

yo

an No

hea

lns iac

pho

۰lr

Yo

Int col

mu

en

mc Wł

wh

No

wh and

dat

pro

• G Ch an dir S

#### our

ted

#### nt .

-

# 1

d

#### Google Maps

provider.

Check your current location and traffic and receive directions to your destination.

name options. If you press

the OK key, you can see the

and readjust your settings.

Note: You must attach your

phone.

Internet

Channel list. In Channel list.

you can also set your channels

headphones to listen to the radio.

Insert them into the headphone

You can access the internet.

Internet gives you a fast,

music, news, sports,

Wherever you are and

whatever you're doing.

colourful world of games,

entertainment, and much

more, on your mobile phone.

Note: Additional charges apply

when connecting to these services

and downloading content. Check

data charges with your network

iack on the right-hand side of the

#### • My stuff

You can access your data in this menu.

All data is shown in the **All** tab and if you press the right navigation key, you can check only the internal memory data.

Images - You can view all images in the phone and use Options: Set as Wallpaper and etc, Rename, Edit, Send via, Print via, Sort by and etc.

Videos - You can play all videos in the phone and use **Options** as for **Images**.

**Sounds** - You can play all sound files in the phone and use **Options** as for **Images**.

Games & apps. - You can see all games and applications in the phone and use Options: Send file info, File info, Permission, etc.

**Documents** - You can see all documents in the phone.

Other content - You can check other content besides the above.

# Tools

#### Calculator

The calculator function allows vou to add, subtract, multiply and divide. You can enter numbers and operators by using the keypad.

Use the c key to delete numbers.

For more complex calculations, press Options and choose between +/-, sin, cos, tan, log, ln, exp, sgrt, deg, rad, x^y or X^2.

#### Voice recorder

Use the Voice recorder to record voice memos or other sounds.

Press the OK key to start recording.

Press the Left soft key to pause recording. To continue recording, press again.

To stop recording, press the OK key. The recording will be saved automatically

Options - If you press Options, vou can use Play, Delete, Set as Ringtone or Message tone, or Send via Message, E-mail or Bluetooth options. Album - You can choose audio files to record Storage - When the Memory card exists, you can assign the Ve default storage to External memory or Internal memory. Th Recording mode - MMS record mode shortens the time so that the recording can fit in a MMS Normal mode provides a longer recording time.

#### Stopwatch

This menu allows you to record the elapsed time of an event. The duration of an individual lap time (up to 99 times) and the total time can also be displayed.

۰L

Th

me

wa Th

ca

Ar

Te

• ٧

pro

ma

ca lef

as

da

Clo

all

#### ns, t ne, l

lio

/ ne

ι.

an

#### Unit converter

This function converts any measurement into a unit you want.

There are 7 types of units that can be converted: **Currency**, **Area**, **Weight**, **Length**, **Temperature**, **Volume**, and **Velocity**.

#### World clock

The World clock function provides time information in major cities worldwide. You can add cities by pressing the left soft key and also use Set as second city, Edit current date & time, Daylight saving, Clock type, Delete and Delete all options.

## Settings

#### Device

#### (More > Settings > Device)

You can personalise your device setting. Select the menu you want to change and set the value.

#### Date and time

You can set functions relating to the date and time.

#### Language

You can change the language set as **Main language** for display and **Writing language** for writing texts.

#### Security

Change your security settings to keep your GD550 and the important information safe.

Lock device - Choose when to lock your handset.

Lock application - Choose the menu to lock from the list.

**PIN code request** - Choose a PIN code to be requested when you turn your phone on.

Change codes - Change your PIN code (This menu item will appear if PIN code request is set to On), PIN2 code, Security code.

#### Memory info

You can use Memory info to determine how each memory is used and to see how much space is available: Internal common memory, Internal reserved memory, USIM memory and Primary storage settings.

#### Power save

Choose to switch the power save settings : **On** or **Off**. If you set **On**, you can save battery power.

#### Flight mode

Use this function to switch the flight mode on. You will not be able to make calls, connect to the Internet, or send messages when flight mode is switched on.

#### Slide down settings

You can set the active applications when the slide is down.

#### **Reset settings**

Use **Reset settings** to reset all the settings to their factory defaults. You need the security code to activate this function. The default security code is set to "0000".

#### Lo Yor on Fo Yor

• T

(M

Yo

ad

de

Yo

Ca

Ot

۰S

(M

Yo

for

Ва

Yo the

lit.

Sta

Yo

#### he be o jes d

۱I

ity

n.

set

#### Tones

### (More > Settings > Tones)

You can select the tones and adjust the volumes for the device.

Your options are:

Call and message Other tones

#### Screen

#### (More > Settings > Screen)

You can change the settings for the phone display.

#### Lock screen

You can set images and clocks on the lock screen.

#### Font

You can set font style and size.

## Backlight

You can set the duration for the screen backlight to remain lit.

#### Startup image

You can set images for startup.

#### Shutdown image

You can set images for shutdown.

## • Calls

(More > Settings > Calls) You can change the call settings.

#### Common settings

You can set functions relating to the common call settings: Show my caller ID, Call reject list, Auto redial, Bluetooth answer mode, etc.

#### **Call durations**

You can check the duration of your call. You can reset the duration by pressing the left soft key after entering security code.

#### Data volume

You can view your data volume. You can reset the volume by pressing the left soft key after entering security code.

#### Call costs

You can check the Last call units or All calls units. Or Set call cost and Set limit. You can reset Last call and All calls by pressing the left soft key after entering the PIN2 code.

#### Call divert

You can choose to reroute calls to another number: **All calls, If busy** and etc. If you press the left soft key, you can choose **Deactivate, Deactivate all**, etc.

#### Call barring

You can restrict outgoing and incoming calls.

| Fixed dial numbers                                                                                                    | • N                                             |
|----------------------------------------------------------------------------------------------------|-------------------------------------------------|
| You can select Fixed dial                                                                                                    | (M                                              |
| numbers to turn on and<br>compile a list of numbers<br>that can be called from your<br>phone. You will need your<br><b>PIN2 code</b> , which is available<br>from your operator. Only<br>numbers within the fixed dial<br>list can be called from your<br>phone. | Me<br>Yo<br>dis<br>me<br><b>Te</b><br>Yo<br>to  |
| <b>Call waiting</b><br>You can set this to be notified<br>of incoming calls during a call.                                                                                                    | Yo<br>to<br>E-i<br>Yo<br>to<br>Sig<br>an<br>sig |

#### Se Yo

to

ind

## • Messages (More > Settings > Messages)

#### Message display

You can select different display options for viewing a message.

#### Text message

You can set functions relating to the **Text message**.

#### Multimedia message

You can set functions relating to the Multimedia message.

#### E-mail

٩l

d

all.

You can set functions relating to **E-mail**.

#### Signature

You can create your text signature You can use symbols and text as part of the signature.

#### Service message

You can set functions relating to the **Service message** including **Service security**.

#### Message counter

You can set the specific period in which to be informed of the sent message information. If you choose **Reset**, data will be initialised.

#### Info message

You can set functions relating to the **Info message**.

- Cell broadcast on/off
- **Channels** : create, view or edit channels to receive information messages.
- Languages : choose the languages for information messages.

#### Internet Cookies Se The information about (More > Settings > Internet) Yn services you have accessed de Profiles is stored in what are called co You can view the internet wi Cookies profiles. You can add, delete the - Clear cookies: Remove all and edit internet profiles pa cookies in the memory. by using the left soft key. wi However, you cannot delete or Security de edit default configurations. - Certificates: You can see the со list of certificates and view Appearance settings Yo them in detail. You can choose the settings to - Clear session: Removes the for the browser appearance. Yo secure session (Character encoding, Blι Scrolling control, Font size, rea Bluetooth Show image, and Java script.) Pa (More > Settings > Bluetooth) Cache Set up your GD550 for Yo The web pages you have de Bluetooth use. You can adapt accessed are stored in the your visibility to other devices If y memory of the phone. or search through devices with an - Clear cache: Remove all which your phone is paired. sea cached data in the memory. Bluetooth on/off to. Se You can turn the Bluetooth on or off. Ma - N

W

#### Your GD550 will search for devices. When the search is completed Add and Refresh will appear on screen. Choose the device you want to pair with, then the handset will create a passcode by defaulting every time you connect. Your phone will then connect to the other device. Your passcode protecting the Bluetooth connection is now readv. Paired devices You can check the paired

e

th)

٥t

es

ith

Search new device

devices. If you press the left soft key

and select **New**, then you can search for devices to connect to.

#### Settings

Make your changes to:

- My device visibility: Choose whether to be Visible,

**Hidden,** or **Visible for 1 min** from your device to others.

- **My device name**: Enter a name for your LG GD550.
- Supported services: Shows what the phone supports.
- Remote SIM Mode On/Off
- My address: View your Bluetooth address.

#### • Connectivity (More > Settings > Connectivity)

Your connectivity settings have already been set up by your network operator, so you can enjoy your new phone from switch on. If you want to change any settings, use this menu. You can configure the network setting and data access profiles in this menu.

#### USB connection

You can select the USB connection mode on your phone for several uses.

- PC internet: You can use the phone as a modem for your computer by using a USB cable.
- Mass storage: Select this option and connect the handset to your computer and drag and drop files to the removable device folder of the GD550.
- PC Suite: Select this mode and connect the handset to your computer in PC Sync mode.
- Always Ask: Selecting this mode will give an option to select the mode, whenever the handset is connected to the computer.

#### • Help

(More > Settings > Help)

You can view more detail information for your GD550.

#### Software Upgrade LG Mobile Phone Software Upgrade Program

installing and using this program, please visit http:// www.lgmobile.com This feature allows you to upgrade your software to the latest version quickly and conveniently on the Internet without needing to visit our service centre. The mobile phone software upgrade program requires the user's full attention for the duration of the upgrade process, so please be sure to check any instructions and notes that appear at each step before proceeding. Please note that removing the USB data communication cable or batteries during the upgrade may seriously damage your mobile phone. The manufacturer takes no responsibility for loss of data during the upgrade process, so vou are advised to note down any important information in advance for safekeeping.

For more information on

# A

Th

Ch

Ba

Ste he

#### NC

- A
- Fa
- ۰A
- 0

## Accessories

These accessories are supplied with the GD550.

Charger

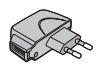

Data cable

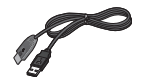

Battery

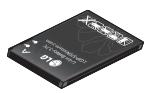

Stereo headset

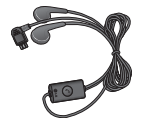

#### ۱

#### NOTE:

- Always use genuine LG accessories.
- · Failure to do this may invalidate your warranty.
- Accessories may be different in different regions; please check with our regional service company or agent for further inquiries.

so n I

#### **Ambient Temperatures**

Max.: +55°C (discharging) +45°C (charging)

Min.: -10°C

| STIPS STUDENT VIEWEY ATTV                                                                                                 |                                                                     |                                                        |                             |
|----------------------------------------------------------------------------------------------------|---------------------------------------------------------------------|--------------------------------------------------------|-----------------------------|
| Name                                                                                                    |                                                                     |                                                        |                             |
| LG Electronics Inc                                                                                                    |                                                                     |                                                        |                             |
| Address                                                                                                    |                                                                     |                                                        |                             |
| : LG Electronics Inc. LG Twin 1                                                                                           | lowers 20, Yeouido-do                                               | ng, Yeongdeungpo-gu, S                                 | eoul, Korea 150-721         |
| Product Details                                                                                                    |                                                                     |                                                        |                             |
| Product Name                                                                                                    |                                                                     |                                                        |                             |
| GSM 850 / E-GSM 900 / DCS                                                                                                 | 1800 / PCS 1900 Quad                                                | Band and WCDMA Termin                                  | al Equipment                |
| Model Name                                                                                                    |                                                                     |                                                        |                             |
| GD550                                                                                                    |                                                                     | (()1                                                   | 60                          |
| frade Name                                                                                                    |                                                                     | נכטו                                                   | 00                          |
| LG                                                                                                    |                                                                     |                                                        | •••                         |
| Applicable Standards Det                                                                                                  | ails                                                                |                                                        |                             |
| &TTE Directive 1999/5/EC                                                                                                  |                                                                     |                                                        |                             |
| EN 300 328 V 1.7.1<br>EN 60950-1 : 2001<br>EN 50360:2001/EN62209-1:20<br>EN 301 511 V9.0.2<br>EN 301 908-1 V3.2.1, EN 301 | 908-2 V3.2.1                                                        |                                                        |                             |
| Supplementary Information                                                                                                 | on                                                                  |                                                        |                             |
| The conformity to above star<br>BABT, Forsyth House, Church<br>Notified Body Identification I                             | ndards is verified by th<br>nfield Road, Walton-on<br>Number : 0168 | e following Notified Body<br>-Thames, Surrey, KT12 2TI | (BABT)<br>D, United Kingdom |
| Declaration                                                                                                    |                                                                     |                                                        |                             |
| I hereby declare under our sole                                                                                           | responsibility                                                      | Name                                                   | issued Date                 |
|                                                                                                    | ove to which this                                                   | Seuna Hyoun, Ji / Directo                              | r 16 Mar 2010               |
| that the product mentioned ab-<br>declaration relates complies wit<br>standards and Directives                            | h the above mentioned                                               | 14                                                     |                             |

G

Ple gu the da

Ex fre Ra

an Ra

Th GD

to

saf

ex

Th

ba tha

de

of

ag

• ٧

c S

р а

r e

## **Guidelines for Safe and Efficient Use**

Please read these simple guidelines. Not following these guidelines may be dangerous or illegal.

#### Exposure to radio frequency energy

Radio wave exposure and Specific Absorption Rate (SAR) information This mobile phone model GD550 has been designed to comply with applicable safety requirements for exposure to radio waves. These requirements are based on scientific guidelines that include safety margins designed to assure the safety of all persons, regardless of age and health.

 While there may be differences between the SAR levels of various LG phone models, they are all designed to meet the relevant guidelines for exposure to radio waves.

- The SAR limit recommended by the International Commission on Nonlonizing Radiation Protection (ICNIRP) is 2W/kg averaged over 10g of tissue.
- The highest SAR value for this model phone tested by DASY4 for use at the ear is 1.45 W/kg (10g) and when worn on the body is 1.31 W/Kg(10g).
- SAR data information for residents in countries/ regions that have adopted the SAR limit recommended by the Institute of Electrical and Electronics Engineers (IEEE), which is 1.6 W/kg averaged over 1g of tissue.

## **Guidelines for Safe and Efficient Use**

 Product care and maintenance

MARNING: Only use batteries, chargers and accessories approved for use with this particular phone model. The use of any other types may invalidate any approval or warranty applying to the phone, and may be dangerous.

- Do not disassemble this unit. Take it to a qualified service technician when repair work is required.
- Repairs under warranty, at LG's option, may include replacement parts or boards that are either new or reconditioned, provided that they have functionality equal to that of the parts being replaced.

| <ul> <li>Keep away from electrical<br/>appliances such as TVs,<br/>radios, and personal<br/>computers.</li> <li>The unit should be kept<br/>away from heat sources such<br/>as radiators or cookers.</li> </ul>           | • |
|----------------------------------------------------------------------------------------------------|---|
| <ul> <li>Do not drop.</li> </ul>                                                                                                    |   |
| <ul> <li>Do not subject this unit to<br/>mechanical vibration or<br/>shock.</li> </ul>                                                                                                    | • |
| <ul> <li>Switch off the phone in any<br/>area where you are required<br/>by special regulations. For<br/>example, do not use your<br/>phone in hospitals as it may<br/>affect sensitive medical<br/>equipment.</li> </ul> | • |
| • Do not handle the phone<br>with wet hands while it<br>is being charged. It may<br>cause an electric shock and<br>can seriously damage your<br>phone.                                                                    | • |
|                                                                                                    |   |

- Do not to charge a handset near flammable material as the handset can become hot and create a fire hazard.
- Use a dry cloth to clean the exterior of the unit (do not use solvents such as benzene, thinner or alcohol).
- Do not charge the phone when it is on soft furnishings.
- The phone should be charged in a well ventilated area.
- Do not subject this unit to excessive smoke or dust.
- Do not keep the phone next to credit cards or transport tickets; it can affect the information on the magnetic strips.
- Do not tap the screen with a sharp object as it may damage the phone.
- Do not expose the phone to liquid or moisture.

 Use the accessories like earphones cautiously. Do not touch the antenna unnecessarily.

#### **Efficient Phone Operation**

#### **Electronics devices**

All mobile phones may get interference, which could affect performance.

- Do not use your mobile phone near medical equipment without requesting permission. Avoid placing the phone over pacemakers, for example, in your breast pocket.
- Some hearing aids might be disturbed by mobile phones.
- Minor interference may affect TVs, radios, PCs, etc.

ch

- y ed
- ay

d

## **Guidelines for Safe and Efficient Use**

#### **Road safety**

Check the laws and regulations on the use of mobile phones in the area when you drive.

- Do not use a hand-held phone while driving.
- Give full attention to driving.
- Use a hands-free kit, if available.
- Pull off the road and park before making or answering a call if driving conditions so require.
- RF energy may affect some electronic systems in your vehicle such as car stereos and safety equipment.
- When your vehicle is equipped with an air bag, do not obstruct with installed or portable wireless equipment. It can cause the air bag to fail or cause serious injury due to improper performance.

 If you are listening to music whilst out and about, please ensure that the volume is at a reasonable level so that you are aware of your surroundings. This is particularly imperative when near roads.

#### Avoid Damage to Your Hearing

Damage to your hearing can occur if you are exposed to loud sound for long periods of time. We therefore recommend that you do not turn on or off the handset close to your ear. We also recommend that music and call volumes are set to a reasonable level.

#### **Blasting area**

Do not use the phone where blasting is in progress. Observe restrictions, and follow any regulations or rules.

- [
- r
- ] د
- [
- f
- c
- ۷
- p
- In
- Wi
- int
- T
- c b
- •[
- L.
- v t
- τ

#### c se

en

## ł e

t

#### e

es.

#### Potentially explosive atmospheres

- Do not use the phone at a refueling point.
- Do not use near fuel or chemicals.
- Do not transport or store flammable gas, liquid, or explosives in the same compartment of your vehicle as your mobile phone and accessories.

#### In aircraft

Wireless devices can cause interference in aircraft.

- Turn your mobile phone off or activate flight mode before boarding any aircraft.
- Do not use it on the ground without permission from the crew.

#### Children

Keep the phone in a safe place out of the reach of small children. It includes small parts which may cause a choking hazard if detached.

#### **Emergency calls**

Emergency calls may not be available under all mobile networks. Therefore, you should never depend solely on the phone for emergency calls. Check with your local service provider.

#### Battery information and care

 You do not need to completely discharge the battery before recharging. Unlike other battery systems, there is no memory effect that could compromise the battery's performance.

## **Guidelines for Safe and Efficient Use**

- Use only LG batteries and chargers. LG chargers are designed to maximize the battery life.
- Do not disassemble or shortcircuit the battery pack.
- Keep the metal contacts of the battery pack clean.
- Replace the battery when it no longer provides acceptable performance. The battery pack maybe recharged hundreds of times until it needs replacing.
- Recharge the battery if it has not been used for a long time to maximize usability.
- Do not expose the battery charger to direct sunlight or use it in high humidity, such as in the bathroom.
- Do not leave the battery in hot or cold places, this may deteriorate the battery performance.

- There is risk of explosion if the battery is replaced by an incorrect type.
- Dispose of used batteries according to the manufacturer's instructions. Please recycle when possible. Do not dispose as household waste.

V

Fi R S Fi

Ił P

h

u

e

1

2

- If you need to replace the battery, take it to the nearest authorized LG Electronics service point or dealer for assistance.
- Always unplug the charger from the wall socket after the phone is fully charged to save unnecessary power consumption of the charger.
- Actual battery life will depend on network configuration, product settings, usage patterns, battery and environmental conditions.

|     | ۱ <u> </u>                                                                                                    |
|-----|----------------------------------------------------------------------------------------------------|
| :   | Ĭ                                                                                                    |
| an  |                                                                                                    |
|     |                                                                                                    |
|     | LG Electronics Garantiebestimmungen und -                                                                                                    |
|     | bedingungen                                                                                                    |
| s.  | Vielen Dank, dass Sie sich für dieses Produkt entschieden haben. Wir sind sicher, dass Ihr neues Gerät<br>Ihnen in den kommenden Jahren viel Freude bereiten wird.                                                                                                    |
| s   | Für diesse Produkt übernehmen wir gegenüber ihrem Fachhändler eine Ganntie von 24 Mo-naten ab<br>Rechnung-/Relegdatum. Die Ganntiestüft mirtigelieferte Akkus ist jedoch auf 6 Monate begrenzt. Falls<br>Sie nach dem Lesen der Bedierungsanleitung davon überzeugt sind, dass ihr Gerät einen technischen<br>Fehler hat, soltlens für das Gerät ungehend beim Händler bei dem Sie gestucht Taben reklamieren. |
| est | Autorisierte LG Electronics Service-Händler und Service-Zentren in anderen EG-Staaten werden für<br>Ihre Reklamation die im Land der Instandsetzung üblichen Reparaturbedingungen anwenden. In<br>Problemfällen sind wir geme bereit, Ihnen bei Fragen zur Garantie oder der Bedienung Ihres Gerätes zu<br>helfen.                                                                                             |
|     | Unsere Adresse ist: LG Electronics Deutschland GmbH                                                                                                    |
|     | Kundendienst                                                                                                    |
|     | Jakob-Kaiser-Str. 12                                                                                                    |
| r   | 47877 Willich                                                                                                    |
| I   | Tel.: 01805-442639 (0,14 🗧 / Min.)                                                                                                    |
|     | Garantiebestimmungen und -bedingungen                                                                                                    |
| r   | 1. Die Garantie gilt nur im Zusammenhang mit der Originalrechnung, dem Kassenbeleg oder einer                                                                                                    |
| er. | Bestätigung von LG Electronics Deutschland GmbH über die Garantiedau-er.<br>Ist die Seriennummer des Produktes nicht vorhanden doer nicht telsah, so ist die Garantie von LG<br>Electronics ungültig, in diesem Fall sollten Sie sich an den Händler wenden, bei dem Sie das Produkt<br>gekauft haben.                                                                                                    |
|     | <ol> <li>Es liegt allein im Ermessen von LG Electronics, das defekte Gerät oder defekte Bestandteile zu<br/>reparieren oder zu ersetzen. Alle ausgetauschten Bestandteile gehen in das Eigentum von LG<br/>Electronics über.</li> </ol>                                                                                                    |
|     |                                                                                                    |
| I   |                                                                                                    |
|     |                                                                                                    |
|     |                                                                                                    |
|     | •                                                                                                    |

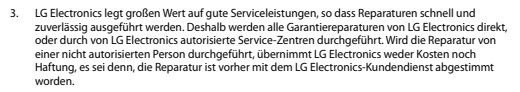

- Alle Produkte von LG Electronics entsprechen den Spezifikationen des jeweiligen Landes, in denen sie verkauft werden. Alle Kosten, die aus einer etwaigen Umrüstung der Geräte entstehen, werden von LG Electronics nicht übernommen.
- 5. Die Garantieleistungen von LG Electronics schließen die folgenden Punkte nicht ein:
  - Regelmäßige Pr
    üfungen, Wartungen, Reparaturen und Austausch von Teilen, die dem normalem Verschlei
    ß unterliegen.
  - Aktualisierung von Software aufgrund veränderter Netzparameter.
  - Schäden am Produkt aufgrund von falscher Benutzung oder Mißbrauch, zweckfremder Verwendung des Produktes, Nichtbeachtung der Bedienungsanleitung, Anschuß von nicht durch LG Electronics geliefertem Zubehör
  - Einbau oder Verwendung des Produktes in einer Weise, die den geltenden technischen Normen und Sicherheitsnormen nicht entspricht.
  - Schäden, verursacht durch Sturm, Wasser, Feuer, Überspannung, höhere Gewalt oder Krieg, oder andere Gründe, auf die LG Electronics keinen Einfluß hat
  - Schäden, die durch den Transport oder unsachgemäße Verpackungen entstehen
- 6. Die in dem jeweiligen Land geltenden Rechte des Verbrauchers, zum Beispiel Forderungen gegenüber dem Verkäufer, wie im Kaufvertrag niedergelegt, werden von dieser Garantieerklärung nicht berührt. LG Electronics, seine Niederlassungen und Distributern, haften nicht für direkte oder indirekte Schäden oder Verluste, soweit nicht zwingende gesetzliche Bestimmungen dem entgegenstehen.

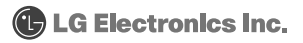

g